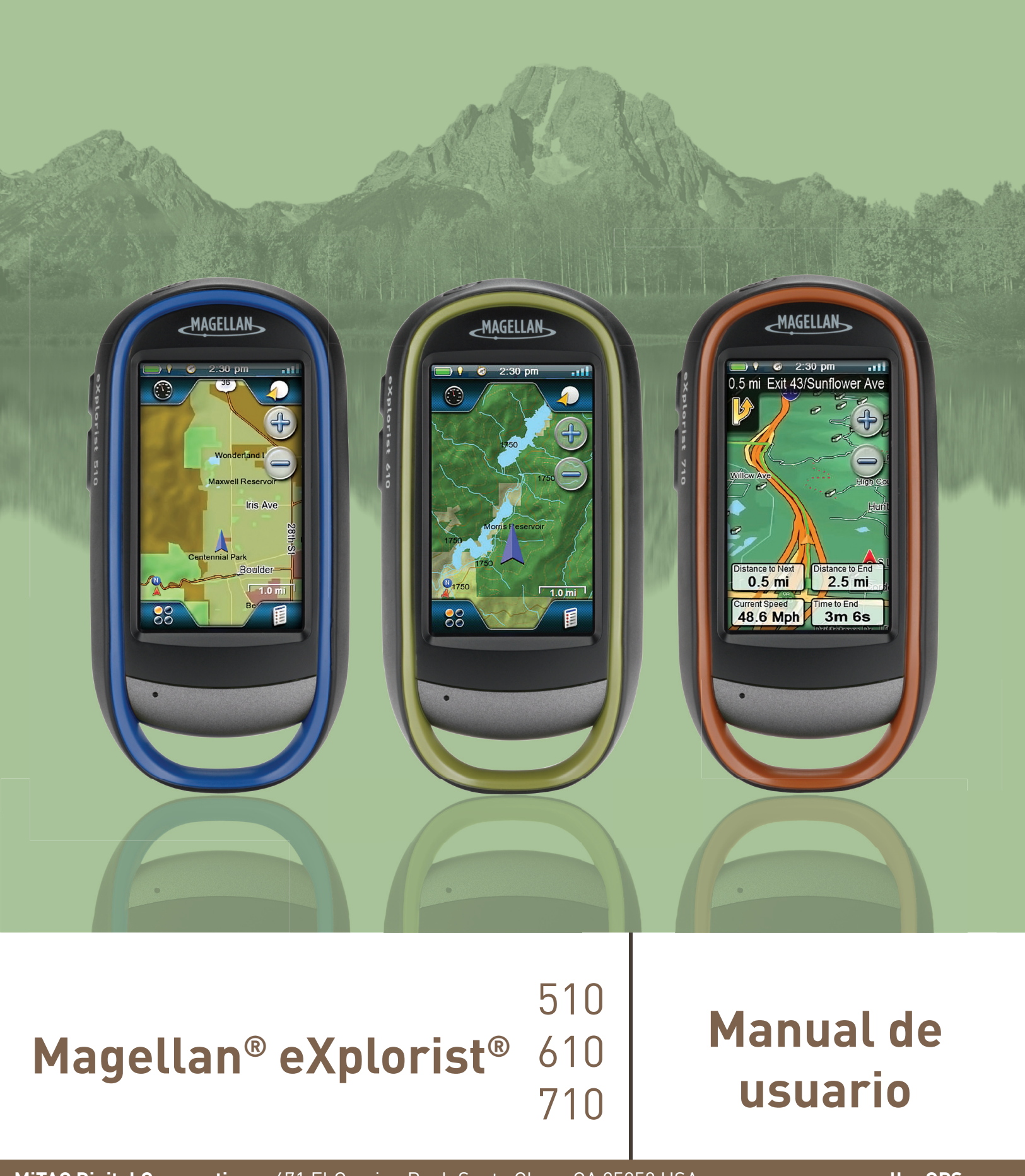

MiTAC Digital Corporation 471 El Camino Real, Santa Clara, CA 95050 USA

www.magellanGPS.com

## **Revisiones**

| Versión inicial | A | 10/15/2010 | Versión inicial con funciones básicas |
|-----------------|---|------------|---------------------------------------|
|                 |   |            |                                       |
|                 |   |            |                                       |
|                 |   |            |                                       |
|                 |   |            |                                       |
|                 |   |            |                                       |
|                 |   |            |                                       |
|                 |   |            |                                       |
|                 |   |            |                                       |
|                 |   |            |                                       |

## Advertencias de seguridad

El Magellan eXplorist es un equipo de navegación diseñado para ayudarlo a llegar al destino que ha seleccionado. Al utilizar el Magellan eXplorist, deberá seguir estas reglas de seguridad para evitar accidentes que podrían causar heridas o la muerte, tanto suya como la de otras personas:

#### PARA FINES DE SEGURIDAD, NO UTILICE ESTE DISPOSITIVO DE NAVEGACIÓN MIENTRAS ESTÉ MANEJANDO UN VEHÍCULO.

No intente modificar ninguna configuración del Magellan eXplorist mientras esté manejando. Detenga el auto completamente o pida a alguno de los pasajeros que haga las modificaciones. Quitar la vista del camino puede ser muy peligroso y puede ocasionar una accidente en el que tanto usted como otras personas podrían resultar heridas.

#### USE SU SENTIDO COMÚN

Este producto es un excelente equipo de navegación pero no reemplaza la necesidad de tener una orientación detallada y sentido común. Nunca utilice solamente este dispositivo para navegar.

### TENGA CUIDADO

El Gobierno de los Estados Unidos maneja el Sistema de Posicionamiento Global (GPS) y es el único responsable del mantenimiento y la precisión de la red GPS. La precisión de las posiciones se puede ver afectada debido al ajuste periódico de los Estados Unidos a los satélites de GPS y está sujeta a cambios de acuerdo a la política para el usuario civil de equipos GPS del Departamento de Defensa y al Plan Federal de Radionavegación. La precisión también puede verse afectada debido a una mala situación geométrica de los satélites o a obstrucciones, como edificios o árboles muy altos.

### **USE LOS ACCESORIOS ADECUADOS**

Utilice sólo cables y antenas Magellan. El uso de otros cables y antenas podría ocasionar una gran disminución del rendimiento o dañar el receptor y la garantía quedará anulada.

Ninguna parte de esta guía se puede reproducir ni transmitir de ninguna manera ni por ningún medio, ya sea electrónico o mecánico, incluyendo el fotocopiado o grabación, para ningún otro propósito que no sea el uso personal del comprador sin la previa autorización por escrito de MiTAC Digital Corporation.

## Comunicado sobre las interferencias de la Comisión Federal de Comunicaciones

Este dispositivo ha sido comprobado y se determinó que cumple con los límites de dispositivo digital Clase B, de acuerdo con la Parte 15 de las Reglas de la FCC. Estos límites están diseñados para proteger de manera razonable contra interferencias perjudiciales en instalaciones residenciales. Este equipo genera, usa y puede transmitir energía de radio frecuencia. Si no se instala o usa de acuerdo a las instrucciones, puede causar interferencias perjudiciales a las comunicaciones de radio. Sin embargo, no se garantiza que no vayan a ocurrir interferencias de este tipo en determinadas instalaciones. En caso que este dispositivo causara alguna interferencias dañina a la recepción de radio o TV, lo cual se puede determinar encendiendo o apagando el dispositivo, se sugiere que el usuario tome una o más de las siguientes medidas para corregir la interferencia:

- Reoriente o coloque en otro lugar la antena receptora.
- Aumente la separación entre el dispositivo y el receptor.
- · Conecte el dispositivo en un tomacorriente diferente del que se encuentra conectado el receptor.
- Consulte a un vendedor o técnico experimentado de radio/TV para obtener ayuda.

Este aparato cumple con la sección 15 de las reglas de la FCC. El manejo está sujeto a las siguientes dos condiciones: (1) Este aparato puede no causar interferencias perjudiciales; y (2) este aparato debe aceptar cualquier interferencia que reciba, incluyendo aquellas que puedan causar un funcionamiento indeseado.

Precaución de la FCC: Cualquier cambio o modificación que no haya sido autorizado de forma explícita por la parte responsable del cumplimiento podría anular la autoridad del usuario de utilizar este dispositivo.

## **AVISO IMPORTANTE:**

#### Comunicado de la FCC sobre la exposición a la radiación:

Este equipo cumple con los límites establecidos por la FCC sobre la exposición a la radiación presentados para un ambiente no controlado. El usuario final deberá seguir las instrucciones de funcionamiento específicas para cumplir con la conformidad sobre la exposición a las radiofrecuencias.

Este transmisor no se debe colocar ni operar junto con alguna otra antena aérea o transmisor.

Para poder seguir cumpliendo con las regulaciones de la FCC, se deberán usar cables blindados con este equipo. Es muy probable que el uso de equipos no aprobados o de cables no blindados produzcan interferencias a la recepción de TV o radio. Se advierte al usuario que los cambios o modificaciones hechos al equipo sin la aprobación del fabricante podrían anular la autoridad del usuario para operar este equipo.

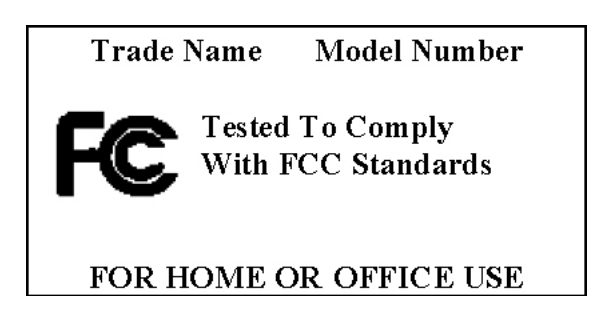

El Magellan eXplorist se debe instalar y operar a una distancia del usuario de 20 cm como mínimo.

Este dispositivo digital Clase B cumple con todos los requerimientos de los Reglamentos Canadienses de Equipos que causan Interferencias.

#### Declaración de la IC

El manejo está sujeto a las siguientes dos condiciones:

Es posible que este aparato no cause interferencias.

Este aparato debe aceptar cualquier interferencia, incluyendo la que pueda causar un funcionamiento indeseado.

## **AVISO IMPORTANTE:**

#### Comunicado de la IC sobre la exposición a la radiación:

Este equipo cumple con los límites establecidos por la IC sobre la exposición a la radiación presentados para un ambiente no controlado. El usuario final deberá seguir las instrucciones de funcionamiento específicas para cumplir con la conformidad sobre la exposición a las radiofrecuencias.

Este transmisor no se debe colocar ni operar junto con alguna otra antena o transmisor.

La información proporcionada en este documento está sujeta a cambios sin previo aviso. El producto puede ser optimizado y mejorado sin necesidad de ninguna notificación formal. Visita la página web de Magellan (www. magellanGPS.com) para encontrar las actualizaciones del producto e información adicional.

La temperatura máxima de uso normal es de 66° C.

© 2010 MiTAC International Corporation. El logo de Magellan, Magellan, eXplorist y OneTouch son marcas comerciales de MiTAC International Corporation.

112-0012-201 A

## Tabla de Contenido

| Uso de Magellan eXplorist1                           |
|------------------------------------------------------|
| Instalación de las pilas1                            |
| Reemplazo de las pilas1                              |
| Configuración del tipo de pila1                      |
| Encendido del Magellan eXplorist2                    |
| Encendido del receptor2                              |
| Apagado del receptor2                                |
| Ahorro de energía2                                   |
| Configuración del Temporizador de suspensión activa2 |
| Configuración del Temporizador de apagado2           |
| Configuración del brillo de la luz de fondo3         |
| Configuración del Temporizador de luz de fondo3      |
| Instalación de la micro tarjeta SD3                  |
| Menús del Magellan eXplorist3                        |
| Menú de cuatro esquinas3                             |
| Acceso al Menú de Cuatro esquinas4                   |
| Tablero de control4                                  |
| Acceso al Tablero de control4                        |
| Menú OneTouch4                                       |
| Acceso al Menú OneTouch4                             |
| Menú principal4                                      |
| Acceso al Menú Principal4                            |
| Menú de opciones5                                    |
| Acceso al Menú de opciones5                          |
| Desplazamiento dentro del eXplorist5                 |
| Uso del botón Atrás5                                 |

| Desplazamiento en las listas de los menús5               |
|----------------------------------------------------------|
| Desplazamiento en los Menús de opciones5                 |
| Desplazamiento de las listas5                            |
| Escritura de texto y de números5                         |
| Pantalla del Mapa6                                       |
| Generalidades de la pantalla del Mapa6                   |
| Cambio de los niveles del zoom6                          |
| Configuración del número de campos de datos6             |
| Personalización de los Campos de datos6                  |
| Visualización de una brújula en la pantalla del Mapa6    |
| Líneas de navegación7                                    |
| Ocultar/Mostrar el recorrido activo7                     |
| Borrado del recorrido activo7                            |
| Inicio de un recorrido nuevo7                            |
| Mostrar el Resumen del recorrido7                        |
| Visualización de las generalidades del recorrido activo7 |
| Volver atrás7                                            |
| Creación de una ruta Volver atrás7                       |
| Modo Panorámica8                                         |
| Acceso al modo Panorámica8                               |
| Creación de un Punto de referencia en modo Panorámica8   |
| Creación de una ruta en modo Panorámica8                 |
| Mapas8                                                   |
| Acceso a los mapas cargados8                             |

| Pai | ntallas del Tablero de control                            | 9    |
|-----|-----------------------------------------------------------|------|
|     | Visualización de la pantalla del Tablero de control       | 9    |
|     | Cambio de la pantalla del Tablero de control              | 9    |
|     | Pantalla de la brújula                                    | 9    |
|     | Personalización del estilo de la brújula                  | 9    |
|     | Pantalla del camino                                       | 9    |
|     | Pantalla de la Brújula en franja                          | 10   |
|     | Pantalla del Estado de los satélites                      | 10   |
|     | Pantalla del barómetro                                    | 10   |
|     | Pantalla del Altímetro                                    | 10   |
|     | Pantalla del Tablero de control                           | 11   |
|     | Pantalla de Sólo datos                                    | 11   |
|     | Pantalla de Perfil                                        | 11   |
|     | Personalización de los Campos de datos                    | . 11 |
|     | Configuración del número de campos visibles               | 11   |
|     | Cambio de los datos visibles                              | 11   |
| Me  | nú OneTouch <sup>®</sup>                                  | . 13 |
|     | Conceptos básicos del Menú OneTouch                       | .13  |
|     | Acceso al Menú OneTouch                                   | 13   |
|     | Asignación de un lugar como un destino                    | 13   |
|     | Asignación de Funciones frecuentes                        | 13   |
|     | Asignación de una Búsqueda                                | 13   |
|     | Botones OneTouch precargados                              | . 14 |
|     | Configuración de una ruta hacia Inicio, Camp o Auto       | 14   |
|     | Reasignación de su ubicación actual a Inicio, Camp o Auto | . 14 |
|     | Acceso a los botones guardados OneTouch                   | . 14 |
|     | Creación de una ruta a las ubicaciones guardadas          | 14   |
|     | Acceso a una Búsqueda guardada                            | 14   |

|   | Acceso a una Función guardada             | .14  |
|---|-------------------------------------------|------|
| E | Edición de los botones OneTouch           | 14   |
|   | Edición del Nombre o Reasignando el botón | . 14 |
|   | Eliminación de un botón asignado          | . 14 |

| Puntos de referencia1                                                     | 5  |
|---------------------------------------------------------------------------|----|
| Acceso a la Lista de los puntos de referencia1                            | 15 |
| Organización de la Lista de los puntos de referencia1                     | 15 |
| Búsqueda de puntos de referencia guardados1                               | 15 |
| Ir a un Punto de referencia desde la Lista correspondiente1               | 15 |
| Edición de puntos de referencia guardados1                                | 15 |
| Ir a un punto de referencia desde la descripción del punto de referencia1 | 16 |
| Visualización del Punto de referencia en el mapa1                         | 16 |
| Ir a un Punto de referencia mientras se está viendo el mapa               | 16 |
| Marcar un Punto de referencia como Favorito1                              | 16 |
| Puntos de referencia y la pantalla del Mapa1                              | 6  |
| Creación de un punto de referencia mientras se Desplaza1                  | 16 |
| Guardar su Ubicación actual como un Punto De Referencia                   | 17 |
| Proyección del punto de referencia1                                       | 7  |
| Proyección de un punto de referencia1                                     | 17 |
| Geocachés1                                                                | 8  |
| Instalación de geocachés (Enviar a GPS)1                                  | 8  |
| Instalación de geocachés con 'Enviar a GPS' (Página de listas)1           | 18 |
| Instalación de Geocachés mediante 'Enviar a GPS' (Página de detalles)     | 19 |
| El Comunicador Magellan2                                                  | 20 |
| Instalación directa del Comunicador Magellan desde www.magellangps.com    | 20 |
| Instalación de geocachés (Arrastrar y soltar)2                            | 20 |
| Instalación de geocachés con Arrastrar y soltar2                          | 20 |

| Lista de geocachés21                                             |
|------------------------------------------------------------------|
| Acceso a la Lista de geocachés21                                 |
| Organización de la Lista de geocachés21                          |
| Búsqueda de geocachés guardados21                                |
| Ir a un geocaché desde la Lista de geocachés21                   |
| Edición de un geocaché almacenado21                              |
| Agregar/Editar/Borrar una Nota de campo22                        |
| Ir a un Geocaché desde una Descripción del geocaché              |
| Visualización del Geocaché en el mapa22                          |
| Ir a un Geocaché mientras se está viendo el mapa22               |
| Marcar un Geocaché como Favorito22                               |
| Agregar un Geocaché                                              |
| Guardar su Ubicación actual como un Punto de referencia geocaché |
| Resumen de Geocaché22                                            |
| Acceso al Resumen de Geocaché23                                  |
| Puntos de interés24                                              |
| Acceso a los puntos de interés24                                 |
| Encontrar puntos de interés por Categoría24                      |
| Encontrar un punto de interés usando Buscar por nombre           |
| Creación de una ruta a un punto de interés25                     |
| Visualización de los detalles del punto de interés25             |
| Multimedia26                                                     |
| El Menú de medios26                                              |
| Acceso al Menú de medios26                                       |
| Tomar una foto                                                   |

Grabación de un clip de sonido......26

| Visualización de las fotografías guardadas                                 |    |
|----------------------------------------------------------------------------|----|
| Eliminación de una fotografía guardada                                     |    |
| Visualización de una Presentación en diapositivas de todas las fotografías |    |
| Acceso a las Notas de voz guardadas                                        |    |
| Eliminación de una nota de voz guardada                                    |    |
| Visualización de los videos guardados                                      | 27 |
| Eliminación de un video guardado                                           |    |
| Configuración de la cámara                                                 |    |
| Modificar la configuración para las fotos                                  |    |
| Modificar la configuración para los videos                                 |    |
| Modificar la configuración para las grabaciones                            |    |

| Herramientas | del | eXplorist |  |  |
|--------------|-----|-----------|--|--|
|--------------|-----|-----------|--|--|

| El menú de Configuración                                       |    |
|----------------------------------------------------------------|----|
| Acceso al menú de Herramientas                                 | 29 |
| Configuración                                                  | 29 |
| Acceso a la Configuración del receptor                         | 29 |
| Perfiles                                                       | 29 |
| Configuración de Perfiles                                      |    |
| Elección de perfiles                                           | 29 |
| Reiniciar Todos los perfiles                                   |    |
| Resumen del recorrido                                          | 29 |
| Mostrar el Resumen del recorrido                               |    |
| Resumen de Geocaché                                            | 29 |
| Visualización del Resumen de Geocaché                          |    |
| Proyección del punto de referencia                             |    |
| Proyección de un punto de referencia                           |    |
| Mejores momentos para la pesca y la caza                       |    |
| Uso de la herramienta Mejores momentos para la pesca y la caza |    |
| Horas de la salida y la puesta del sol y de la luna            |    |
| Uso de las horas del sol y de la luna                          |    |

| Geofencing                                                       | 30 |
|------------------------------------------------------------------|----|
| Configuración de Geofencing                                      | 30 |
| Relojes alarma                                                   | 30 |
| Configuración del Reloj alarma                                   | 30 |
| Ayuda                                                            | 31 |
| Acceso a los archivos de ayuda                                   | 31 |
| Reproducir demostración del producto                             | 31 |
| Acceso a la demostración del producto                            | 31 |
| Detener la demostración del producto                             | 31 |
| Captura de pantalla                                              | 31 |
| Activación de la Función de Captura de pantalla                  | 31 |
| Información del propietario                                      | 31 |
| Configuración de la Información del propietario                  | 31 |
| Configuración                                                    | 32 |
|                                                                  |    |
| El menú de configuración                                         | 32 |
| Acceso al menú de configuración                                  | 32 |
| Configuración                                                    | 32 |
| Brillo y volumen                                                 | 32 |
| Ajuste del brillo                                                | 32 |
| Configuración del Temporizador de luz de fondo                   | 32 |
| Ajuste del volumen                                               | 32 |
| Silencio del Volumen                                             | 32 |
| Configuración de las alertas para que vibren                     | 32 |
| Encendido y apagado de los Sonidos del botón (Encendido/Apagado) | 32 |
| Energía                                                          | 33 |
| Configuración del Temporizador de suspensión activa              | 33 |
| Configuración del Temporizador de apagado                        | 33 |

| Selección del formato de fecha                                                                                                    | . 33                                                                         |
|----------------------------------------------------------------------------------------------------|------------------------------------------------------------------------------|
| Selección del formato de hora                                                                                                    | . 33                                                                         |
| Selección del formato del calendario                                                                                                    | . 33                                                                         |
| Selección de la zona horaria (automática o manual)                                                                                                    | . 33                                                                         |
| Opciones de mapa                                                                                                    | . 33                                                                         |
| Configuración de la vista del mapa (2D o 3D)                                                                                                    | . 33                                                                         |
| Configuración de la orientación del mapa                                                                                                    | . 33                                                                         |
| Configuración del Número de Campos del mapa                                                                                                    | . 33                                                                         |
| Definición de los Detalles de información rápida                                                                                                    | . 34                                                                         |
| Alternar las Líneas de posición a destino (Encendido/Apagado)                                                                                                    | . 34                                                                         |
| Alternar las Líneas de origen a destino (Encendido/Apagado)                                                                                                    | . 34                                                                         |
| Alternar las Líneas de recorrido (Encendido/Apagado)                                                                                                    | . 34                                                                         |
| Configuración del nivel de Detalle del mapa                                                                                                    | . 34                                                                         |
| Alternar las Líneas topo (topográficas) (Encendido/Apagado)                                                                                                    | . 34                                                                         |
| Configuración del Nivel del relieve por sombreado                                                                                                    | . 34                                                                         |
| Configuración de los criterios de visibilidad de los Puntos de referencia geocaché                                                                                                    | . 34                                                                         |
| Osufinnus sión del settle de visibilided de las Duntes de métamors is                                                                                                    | 34                                                                           |
| Configuración del estilo de visibilidad de los Puntos de referencia                                                                                                    | . 54                                                                         |
| Alternar Puntos de referencia de los puntos de interés (Encendido/Apagado)                                                                                                    | . 34                                                                         |
| Configuración del estilo de visibilidad de los Puntos de referencia<br>Alternar Puntos de referencia de los puntos de interés (Encendido/Apagado)<br>Selección del Ícono de ubicación actual                                                                                                    | . 34                                                                         |
| Configuración del estilo de visibilidad de los Puntos de referencia<br>Alternar Puntos de referencia de los puntos de interés (Encendido/Apagado)<br>Selección del Ícono de ubicación actual<br>Alternar el Zoom automático (Encendido/Apagado)                                                                                                    | . 34<br>. 34<br>. 34                                                         |
| Configuración del estilo de Visibilidad de los Puntos de referencia<br>Alternar Puntos de referencia de los puntos de interés (Encendido/Apagado)<br>Selección del Ícono de ubicación actual<br>Alternar el Zoom automático (Encendido/Apagado)<br>Alternar los Puntos multimedia (Encendido/Apagado)                                                                                                    | . 34<br>. 34<br>. 35<br>. 35                                                 |
| Configuración del estilo de Visibilidad de los Puntos de referencia<br>Alternar Puntos de referencia de los puntos de interés (Encendido/Apagado)<br>Selección del Ícono de ubicación actual<br>Alternar el Zoom automático (Encendido/Apagado)<br>Alternar los Puntos multimedia (Encendido/Apagado)<br>Modo de dibujar el mapa                                                                                                    | . 34<br>. 34<br>. 35<br>. 35<br>. 35                                         |
| Configuración del estilo de Visibilidad de los Puntos de referencia<br>Alternar Puntos de referencia de los puntos de interés (Encendido/Apagado)<br>Selección del Ícono de ubicación actual<br>Alternar el Zoom automático (Encendido/Apagado)<br>Alternar los Puntos multimedia (Encendido/Apagado)<br>Modo de dibujar el mapa<br>Unidades (Unidades de medida)                                                                                                    | . 34<br>. 34<br>. 35<br>. 35<br>. 35<br>. 35                                 |
| Configuración del estilo de Visibilidad de los Puntos de referencia<br>Alternar Puntos de referencia de los puntos de interés (Encendido/Apagado)<br>Selección del Ícono de ubicación actual<br>Alternar el Zoom automático (Encendido/Apagado)<br>Alternar los Puntos multimedia (Encendido/Apagado)<br>Modo de dibujar el mapa<br>Unidades (Unidades de medida)                                                                                                    | . 34<br>. 34<br>. 35<br>. 35<br>. 35<br>. 35<br>. 35                         |
| Configuración del estilo de Visibilidad de los Puntos de referencia<br>Alternar Puntos de referencia de los puntos de interés (Encendido/Apagado)<br>Selección del Ícono de ubicación actual<br>Alternar el Zoom automático (Encendido/Apagado)<br>Alternar los Puntos multimedia (Encendido/Apagado)<br>Modo de dibujar el mapa<br>Unidades (Unidades de medida)<br>Configuración de las unidades de medida de distancia                                                                                                    | . 34<br>. 34<br>. 35<br>. 35<br>. 35<br>. 35<br>. 35<br>. 35<br>. 35         |
| Configuración del estilo de Visibilidad de los Puntos de referencia<br>Alternar Puntos de referencia de los puntos de interés (Encendido/Apagado)<br>Selección del Ícono de ubicación actual<br>Alternar el Zoom automático (Encendido/Apagado)<br>Alternar los Puntos multimedia (Encendido/Apagado)<br>Modo de dibujar el mapa<br>Unidades (Unidades de medida)<br>Configuración de las unidades de medida de distancia<br>Configuración de las unidades de medida de velocidad                                                                                                    | . 34<br>. 34<br>. 35<br>. 35<br>. 35<br>. 35<br>. 35<br>. 35<br>. 35<br>. 35 |
| Configuración del estilo de Visibilidad de los Puntos de referencia<br>Alternar Puntos de referencia de los puntos de interés (Encendido/Apagado)<br>Selección del Ícono de ubicación actual<br>Alternar el Zoom automático (Encendido/Apagado)<br>Alternar los Puntos multimedia (Encendido/Apagado)<br>Modo de dibujar el mapa<br>Unidades (Unidades de medida)<br>Configuración de las unidades de medida de distancia<br>Configuración de las unidades de medida de velocidad<br>Configuración de las unidades de medida de elevación                                                                                                    | . 34<br>. 34<br>. 35<br>. 35<br>. 35<br>. 35<br>. 35<br>. 35<br>. 35<br>. 35 |
| Configuración del estilo de Visibilidad de los Puntos de referencia<br>Alternar Puntos de referencia de los puntos de interés (Encendido/Apagado)<br>Selección del Ícono de ubicación actual<br>Alternar el Zoom automático (Encendido/Apagado)<br>Alternar los Puntos multimedia (Encendido/Apagado)<br>Modo de dibujar el mapa<br>Unidades (Unidades de medida)<br>Configuración de las unidades de medida de distancia<br>Configuración de las unidades de medida de velocidad<br>Configuración de las unidades de medida de elevación<br>Configuración de las unidades de medida de elevación<br>Configuración de las unidades de medida de área<br>Recorridos                                                                                                    | . 34<br>. 34<br>. 35<br>. 35<br>. 35<br>. 35<br>. 35<br>. 35<br>. 35<br>. 35 |
| Configuración del estilo de Visibilidad de los Puntos de referencia<br>Alternar Puntos de referencia de los puntos de interés (Encendido/Apagado)<br>Selección del Ícono de ubicación actual<br>Alternar el Zoom automático (Encendido/Apagado)<br>Alternar los Puntos multimedia (Encendido/Apagado)<br>Modo de dibujar el mapa<br>Unidades (Unidades de medida)<br>Configuración de las unidades de medida de distancia<br>Configuración de las unidades de medida de velocidad<br>Configuración de las unidades de medida de velocidad<br>Configuración de las unidades de medida de área<br>Configuración de las unidades de medida de área<br>Configuración de las unidades de medida de área                                                                                                    | . 34<br>. 34<br>. 35<br>. 35<br>. 35<br>. 35<br>. 35<br>. 35<br>. 35<br>. 35 |
| Configuración del estilo de Visibilidad de los Puntos de referencia<br>Alternar Puntos de referencia de los puntos de interés (Encendido/Apagado)<br>Selección del Ícono de ubicación actual<br>Alternar el Zoom automático (Encendido/Apagado)<br>Alternar los Puntos multimedia (Encendido/Apagado)<br>Modo de dibujar el mapa<br>Unidades (Unidades de medida)<br>Configuración de las unidades de medida de distancia<br>Configuración de las unidades de medida de velocidad<br>Configuración de las unidades de medida de elevación<br>Configuración de las unidades de medida de área<br>Recorridos<br>Configuración de las unidades de medida de área<br>Sensores (eXplorist 610/710)                                                                                                    | . 34<br>. 34<br>. 35<br>. 35<br>. 35<br>. 35<br>. 35<br>. 35<br>. 35<br>. 35 |
| Configuración del estilio de Visibilidad de los Puntos de referencia<br>Alternar Puntos de referencia de los puntos de interés (Encendido/Apagado)<br>Selección del Ícono de ubicación actual<br>Alternar el Zoom automático (Encendido/Apagado)<br>Alternar los Puntos multimedia (Encendido/Apagado)<br>Modo de dibujar el mapa<br>Unidades (Unidades de medida)<br>Configuración de las unidades de medida de distancia<br>Configuración de las unidades de medida de velocidad<br>Configuración de las unidades de medida de elevación<br>Configuración de las unidades de medida de área<br>Configuración de las unidades de medida de área<br>Configuración de las unidades de medida de área<br>Recorridos<br>Sensores (eXplorist 610/710)<br>Alternar el sensor de la Brújula electrónica (Encendido/Apagado) | . 34<br>. 34<br>. 35<br>. 35<br>. 35<br>. 35<br>. 35<br>. 35<br>. 35<br>. 35 |
| Configuración del estilio de Visibilidad de los Puntos de referencia<br>Alternar Puntos de referencia de los puntos de interés (Encendido/Apagado)<br>Selección del Ícono de ubicación actual<br>Alternar el Zoom automático (Encendido/Apagado)<br>Alternar los Puntos multimedia (Encendido/Apagado)<br>Modo de dibujar el mapa<br>Unidades (Unidades de medida)<br>Configuración de las unidades de medida de distancia<br>Configuración de las unidades de medida de velocidad<br>Configuración de las unidades de medida de elevación<br>Configuración de las unidades de medida de área<br>Recorridos<br>Sensores (eXplorist 610/710)<br>Alternar el sensor de la Brújula electrónica (Encendido/Apagado)                                                                                                    | . 34<br>. 34<br>. 35<br>. 35<br>. 35<br>. 35<br>. 35<br>. 35<br>. 35<br>. 35 |

| Calibrar barómetro / altímetro (eXplorist 610/710)               | 36 |
|------------------------------------------------------------------|----|
| Calibración del Barómetro / Altímetro                            | 36 |
| Alarmas                                                          | 36 |
| Configuración de la alarma de Fuera de rumbo                     | 36 |
| Alternar la alarma de Llegada                                    | 36 |
| Definición de la alarma de Llegada                               | 36 |
| Configuración de la alarma de Proximidad del punto de referencia | 36 |
| Modo nocturno                                                    | 36 |
| Configuración para usar el Modo nocturno                         | 36 |
| Funciones de los botones                                         | 36 |
| Asignación de las funciones de los botones                       | 36 |
| Brújula                                                          | 36 |
| Asignación de la imagen de la brújula                            | 36 |
| Calibración de la brújula (eXplorist 610/710)                    | 37 |
| Fondo                                                            | 37 |
| Satélite                                                         | 37 |
| Visualización de la pantalla del Estado de los satélites         | 37 |
| GPS                                                              | 37 |
| Encendido/Apagado del receptor GPS                               | 37 |
| Navegación                                                       | 37 |
| Configuración del Sistema de coordenadas primarias               | 37 |
| Configuración del tipo de coordenadas primarias                  | 37 |
| Configuración de la Precisión de coordenadas primarias           | 37 |
| Configuración del Dato de coordenadas primarias                  | 37 |
| Configuración del Sistema de coordenadas secundarias             | 37 |
| Configuración del Tipo de coordenadas secundarias                | 37 |
| Configuración de la Precisión de coordenadas secundarias         | 38 |
| Configuración del Dato de coordenadas secundarias                | 38 |
| Selección de la Referencia Norte                                 | 38 |
| Configuración de la Fuente del altímetro                         | 38 |
| Memoria                                                          | 38 |
| Uso de la tarjeta SD para almacenamiento externo                 | 38 |
| Borrar memoria del dispositivo                                   | 38 |

| Borrar memoria de la tarjeta SD                                                                                              | . 38       |
|----------------------------------------------------------------------------------------------------|------------|
| Restablecer valores predeterminados de fábrica                                                                               | 38         |
| Formateo de la tarjeta SD                                                                                                    | . 38       |
| Conectividad                                                                                                    | 38         |
| Configuración de la conectividad del receptor                                                                                | . 38       |
| Diagnóstico                                                                                                    | 38         |
| Ejecución de la prueba de sonido                                                                                             | . 38       |
| Ejecución de la prueba de video                                                                                              | . 39       |
| Idioma                                                                                                    | 39         |
| Selección del idioma                                                                                                    | 39         |
| Información del producto                                                                                                    | . 39       |
| Visualización del número de serie del receptor                                                                               | . 39       |
| Visualización de la versión del software, el Acuerdo de licencia del usuario final o de la in<br>mación de derechos de autor | for-<br>39 |

## Uso de Magellan eXplorist

El receptor GPS Magellan eXplorist está diseñado para que el 'explorador' casual pueda utilizarlo fácilmente y para que los 'apasionados' cuenten con todas las funciones avanzadas que necesitan. Este capítulo brinda información sobre los puntos básicos para el uso del receptor GPS Magellan eXplorist.

## Instalación de las pilas

El receptor GPS Magellan eXplorist usa dos pilas AA que proporcionan 16 horas de uso normal. (Vea la sección de Configuración de la energía para más detalles sobre cómo extender la vida de las pilas). Se pueden usar pilas de litio, alcalinas o recargables, pero ambas pilas deberán ser del mismo tipo y se deberán configurar en el receptor desde Herramientas > Función de energía (ver Configuración del tipo de pila).

#### Reemplazo de las pilas

1. Para retirar la tapa de las pilas, levante la manija del seguro en la tapa y gírela 90 grados hacia la izquierda.

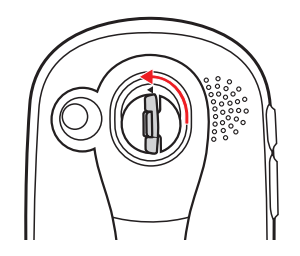

2. Quite la tapa de las pilas. La tapa de las pilas gira desde la parte inferior. Los puntos de giro se liberarán cuando la parte superior de la tapa de las pilas se levante.

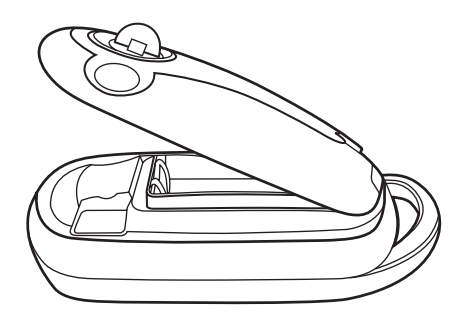

3. Instale dos pilas AA como se muestra.

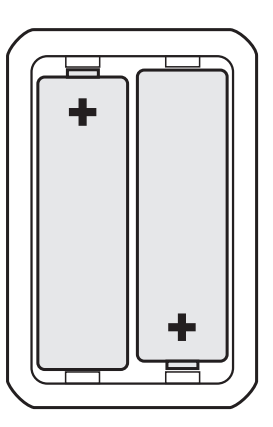

- Para volver a colocar la tapa de las pilas, primero alinee con el receptor las lengüetas de giro en la parte inferior de la tapa.
- 5. Baje la tapa de las pilas hasta que quede asegurada contra el receptor. (Nota: es posible que deba girar la tapa de las pilas hacia la izquierda para que la tapa se sitúe bien contra la parte posterior del receptor).
- 6. Gire el seguro de la tapa de las pilas hacia la derecha para asegurar la tapa en su lugar.

#### Configuración del tipo de pila

- 1. Con el receptor encendido y en la pantalla del Mapa, presione cualquier parte del mapa.
- La pantalla del menú Cuatro esquinas aparecerá. Presione el botón del Menú principal en la esquina inferior izquierda.

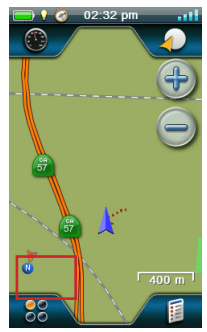

- **3**. Presione el ícono de Herramientas en la parte inferior de la pantalla.
- 4. Presione Configuración.
- 5. Presione Encendido.
- 6. Presione el Tipo de pila. Aparecerá un menú desplegable.
- 7. Presione el tipo de pilas que se están usando: Alcalina, Recargables o de Litio.
- 8. Use la Flecha atrás para regresar a la pantalla del Mapa.

## Encendido del Magellan eXplorist

#### Encendido del receptor

El botón de encendido se encuentra oculto y, para evitar encenderlo accidentalmente, es necesario presionarlo por dos segundos.

 Presione y mantenga el botón de Encendido (parte superior izquierda del receptor) por dos segundos.

#### Apagado del receptor

Hay tres opciones para apagar el receptor: Suspender, Dormir y Apagar.

- **Suspender:** La pantalla del receptor se apaga pero la información del GPS se sigue actualizando. Además, si alguna alarma está activa, las alertas seguirán sonando a sus respectivas horas. Utilice el botón de Encendido para activar la pantalla mientras está en modo suspendido.
- **Dormir:** (La opción sólo es visible cuando alguna alarma está activada). Apaga la pantalla y el receptor GPS, pero las alarmas seguirán funcionando para sonar a su debido momento. Utilice el botón de Encendido para activar la pantalla y el GPS mientras está en modo dormir.

Apagar: Apaga el receptor completamente.

- 1. Presione el botón de Encendido.
- 2. Presione Suspender, Dormir (cuando esté disponible) o Apagar.

Advertencia: Tenga cuidado cuando el receptor esté en los modos Suspender o Dormir. Parecerá que el receptor está desactivado pero seguirá usando la carga de la pila. Cuando no vaya a usar el receptor, no olvide apagarlo con el botón de Apagado.

## Ahorro de energía

El Magellan eXplorist se puede personalizar para extender la vida de las pilas AA instaladas. Hay cuatro funciones (Temporizador de luz de fondo, Brillo, Modo de suspensión activa y Temporizador de apagado) que se pueden usar para extender la vida de las pilas.

#### Configuración del Temporizador de suspensión activa

Esta opción establece la duración de tiempo en el que el receptor entrará automáticamente al modo Suspender si no se ha tocado la pantalla. Para salir del modo Suspender, presione el botón de Encendido.

- 1. Con el receptor encendido y en la pantalla del Mapa, presione cualquier parte del mapa.
- La pantalla del menú Cuatro esquinas aparecerá. Presione el botón del Menú principal en la esquina inferior izquierda.
- **3**. Presione el ícono de Herramientas en la parte inferior de la pantalla.
- 4. Presione Configuración.
- 5. Presione Encendido.
- 6. Presione el Temporizador de suspensión activa. Aparecerá un menú desplegable.
- Presione la duración en la que el receptor entrará automáticamente al modo suspendido si no se ha tocado la pantalla.

#### Configuración del Temporizador de apagado

Esta opción establece la duración del tiempo en el que el receptor se apagará si no se ha tocado la pantalla. (Esta opción es muy útil si olvida que el receptor está en modo suspendido o dormido).

- Con el receptor encendido y en la pantalla del Mapa, presione cualquier parte del mapa.
- La pantalla del menú Cuatro esquinas aparecerá. Presione el botón del Menú principal en la esquina inferior izquierda.
- **3**. Presione el ícono de Herramientas en la parte inferior de la pantalla.
- 4. Presione Configuración.
- 5. Presione Encendido.
- 6. Presione el Temporizador de apagado. Aparecerá un menú desplegable.

 Presione la duración en la que el receptor se apagará automáticamente si no se ha tocado la pantalla.

#### Configuración del brillo de la luz de fondo

La luz de fondo es una de las principales fuentes de desgaste de las pilas. Ajustar el brillo a un 40% y la luz de fondo a 1 minuto permite que el usuario pueda disfrutar del dispositivo y también aumenta la vida de las pilas.

- 1. Con el receptor encendido y en la pantalla del Mapa, presione cualquier parte del mapa.
- 2. La pantalla del menú Cuatro esquinas aparecerá. Presione el botón del Menú principal en la esquina inferior izquierda.
- **3**. Presione el ícono de Herramientas en la parte inferior de la pantalla.
- 4. Presione Configuración.
- 5. Presione Brillo y volumen.
- 6. Presione la barra deslizante de Brillo para establecer el brillo de la luz de fondo.

# Configuración del Temporizador de luz de fondo

Esta opción establece la duración del tiempo en el que la luz de fondo se apagará si no se ha tocado la pantalla. Para encender la luz de fondo, toque la pantalla.

- 1. Con el receptor encendido y en la pantalla del Mapa, presione cualquier parte del mapa.
- 2. La pantalla del menú Cuatro esquinas aparecerá. Presione el botón del Menú principal en la esquina inferior izquierda.
- **3**. Presione el ícono de Herramientas en la parte inferior de la pantalla.
- 4. Presione Configuración.
- 5. Presione Brillo y volumen.
- 6. Presione el Temporizador de luz de fondo. Aparecerá un menú desplegable.
- 7. Presione la duración en la que la luz de fondo se apagará si no se ha tocado la pantalla.

## Instalación de la micro tarjeta SD

Es posible instalar en el receptor, debajo de las pilas, una micro tarjeta SD opcional. Esta tarjeta de memoria desmontable se puede usar para guardar

Manual de usuario de Magellan eXplorist 510 / 610 / 710

los recorridos y así compartirlos con los demás, para cargar los recorridos que haya recibido y también para acceder a los mapas adicionales que haya descargado de www.magellangps.com.

- 1. Quite la tapa de las pilas junto con las pilas.
- 2. Deslice la placa de seguridad de la micro tarjeta SD hacia la parte superior del receptor.

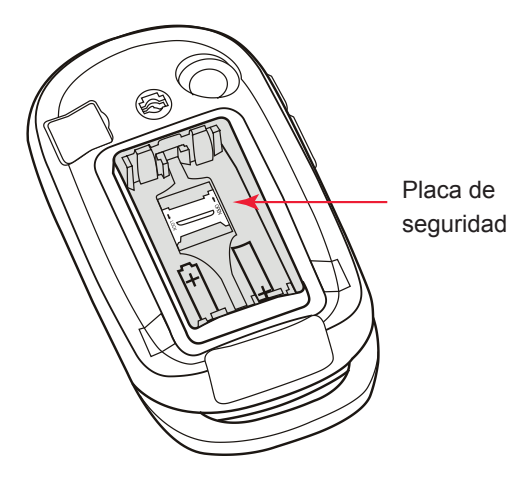

- 3. Levante la placa de seguridad con una uña.
- Inserte la micro tarjeta SD con los contactos hacia abajo y apuntando hacia la parte superior del receptor.
- 5. Para asegurar la placa de seguridad, ciérrela y deslícela hacia la parte inferior del receptor.
- 6. Vuelva a colocar las pilas y la tapa de las pilas.

## Menús del Magellan eXplorist

### Menú de cuatro esquinas

El Menú de Cuatro esquinas sirve para acceder al Tablero de control, el menú OneTouch™, el Menú principal y las Opciones de mapa.

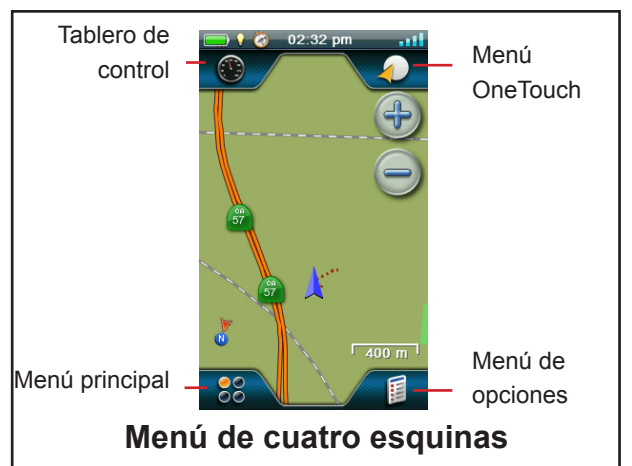

#### Acceso al Menú de Cuatro esquinas

1. Presione cualquier parte de la pantalla del Mapa.

Nota: Presione el área del mapa, no deslice sus dedos ni la plumilla. Al deslizar los mapas aparecerá la pantalla panorámica del Mapa que se explica en el capítulo sobre la pantalla del Mapa.

### Tablero de control

El Tablero de control es una pantalla opcional de navegación que se puede usar junto con la pantalla del Mapa. Puede seleccionar cualquiera de los ocho estilos del Tablero de control disponibles. (Para mayor información, consulte el capítulo sobre la pantalla del Tablero de control.)

#### Acceso al Tablero de control

- 1. Presione cualquier parte de la pantalla del Mapa.
- 2. Presione el ícono del Tablero de control en la esquina superior izquierda de la pantalla.

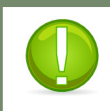

**Nota**: El ícono refleja el tipo de tablero de control que se está usando.

### Menú OneTouch

El Menú OneTouch es una función especial de los productos de Magellan que le permite acceder fácilmente a los destinos, búsquedas o herramientas comunes que usted defina.

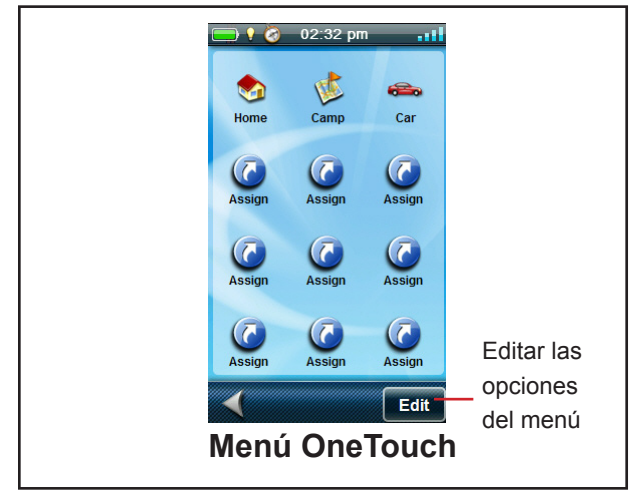

#### Acceso al Menú OneTouch

- 1. Presione cualquier parte de la pantalla del Mapa.
- 2. Presione el ícono de OneTouch en la esquina superior derecha de la pantalla.

#### Menú principal

El Menú principal le permite acceder a las herramientas de los puntos de referencia, las herramientas de recorrido, los geocachés, los mapas disponibles, las herramientas de las rutas, la libreta de direcciones, los puntos de interés y las herramientas multimedia. Desde el Menú principal también se puede acceder a las herramientas y a la configuración del eXplorist.

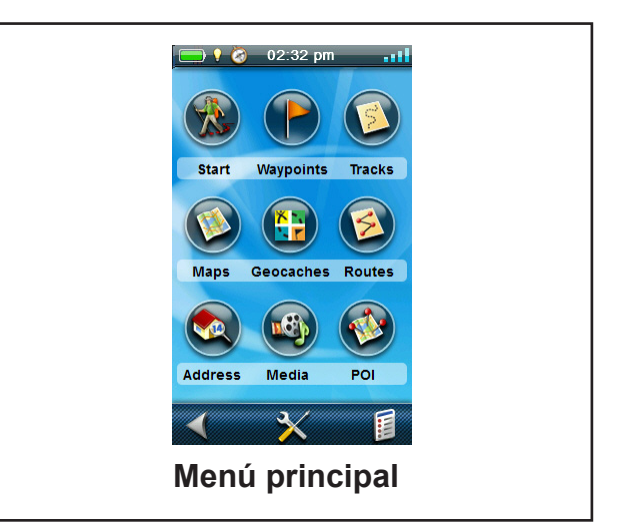

#### Acceso al Menú Principal

- 1. Presione cualquier parte de la pantalla del Mapa.
- 2. Presione el ícono del Menú principal en la esquina inferior izquierda de la pantalla.

Manual de usuario de Magellan eXplorist 510 / 610 / 710

#### Menú de opciones

El Menú de opciones está disponible desde varias pantallas en la esquina inferior derecha de la pantalla. Desde este menú se puede acceder rápidamente a las funciones más usadas asociadas a la pantalla que se muestra. Sin embargo, la única excepción a la regla sobre la ubicación del Menú de opciones es la pantalla del Mapa, en donde el acceso está en la pantalla del Menú de Cuatro esquinas.

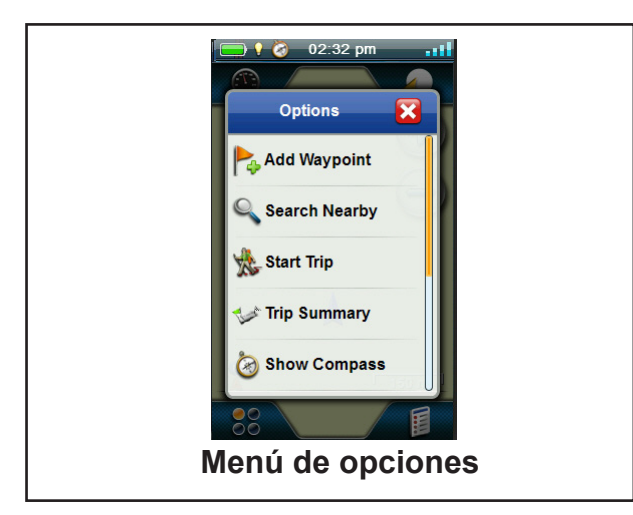

#### Acceso al Menú de opciones

- 1. Presione cualquier parte de la pantalla del Mapa.
- 2. Presione el ícono del Menú de opciones en la esquina inferior derecha de la pantalla.

## Desplazamiento dentro del eXplorist

Es posible acceder a todas las funciones del Magellan eXplorist mediante los menús descritos anteriormente. Los únicos otros elementos que se necesitan explicar son las acciones de desplazarse hacia arriba y hacia abajo en las listas largas de los menús y las de regresar a la pantalla anterior.

#### Uso del botón Atrás

En la parte inferior de la mayoría de las pantallas hay un botón de retroceso que se puede presionar para regresar a la pantalla anterior.

# Desplazamiento en las listas de los menús

#### Desplazamiento en los Menús de opciones

Para desplazarse por los elementos de los menús, toque y mantenga alguno de los elementos y

Manual de usuario de Magellan eXplorist 510 / 610 / 710

deslice su dedo hacia arriba o hacia abajo para mostrar los demás elementos.

#### Desplazamiento de las listas

En la parte inferior de las listas hay un icono con una flecha hacia arriba y otro con una flecha hacia abajo. Presione la fecha correspondiente para subir o bajar la lista.

## Escritura de texto y de números

Es posible escribir texto y números mediante el teclado en pantalla. El teclado está dividido por la mitad para que el área para tocar las teclas, incluso con guantes, sea más grande.

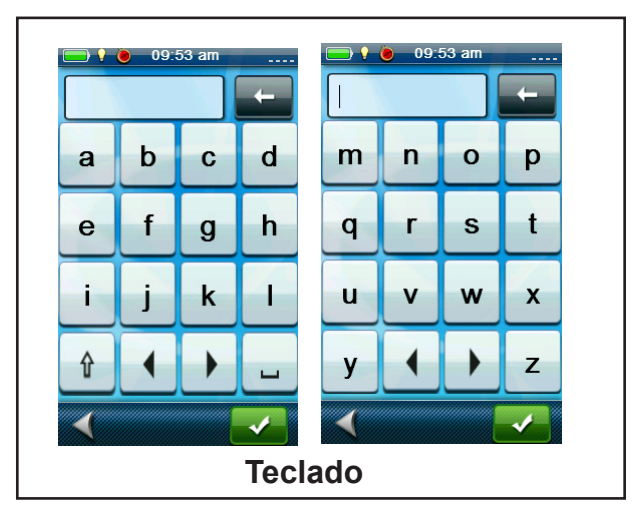

En la figura anterior se muestran ambas mitades del teclado estándar. También hay otros teclados adicionales disponibles: Numérico, Símbolo 1 y Símbolo 2.

| Se puede acceder a los distintos teclados tocando las flechas de izquierda a derecha.                        | • • |
|----------------------------------------------------------------------------------------------------|-----|
| También se pueden usar las<br>mayúsculas mediante la tecla de<br>mayúsculas.                                 | Û   |
| La barra espaciadora sirve para<br>ingresar los espacios.<br>Para retroceder, toque la tecla de<br>retroceso |     |
| Para guardar el texto escrito,<br>presione el botón verde de aceptar.                                        | ~   |
| Para cancelar y regresar a la<br>pantalla anterior, presione el botón<br>Atrás.                              | <   |

## Pantalla del Mapa

La pantalla del Mapa es la pantalla que usará más seguido y saber cómo funciona mejorará su experiencia con el Magellan eXplorist. La pantalla del Mapa se puede ver en dos modos: Navegación y Panorámica. En el modo Navegación, su ubicación actual aparecerá junto con una indicación gráfica de a dónde ha viajado (recorrido) y la información sobre a dónde va (ruta). En el modo Panorámica, puede desplazar el mapa en busca de lugares a dónde ir o en dónde crear nuevos puntos de referencia.

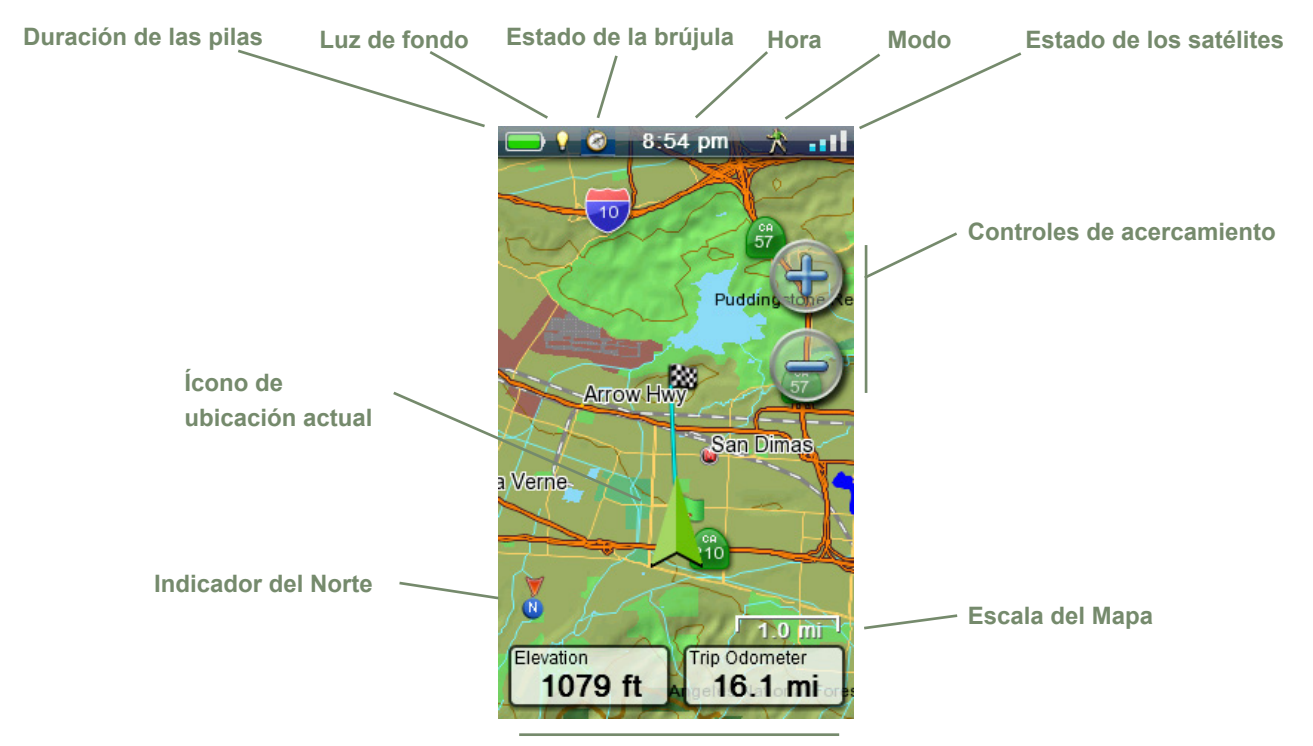

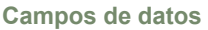

## Generalidades de la pantalla del Mapa

#### Cambio de los niveles del zoom

- 1. Presione los íconos Acercar ("+") o Alejar ("-").
- La escala del mapa cambiará y se puede identificar mediante la escala del mapa en la parte inferior derecha del mismo.

NOTA: Si usted está en una ruta, la escala del mapa puede cambiar automáticamente a una escala que muestre mejor la ruta. Puede desactivar la función de escala automática desde Herramientas > Configuración > Opciones de mapa.

# Configuración del número de campos de datos

1. Presione la pantalla del Mapa para abrir la pantalla del Menú de Cuatro esquinas.

- 2. Presione el ícono del Menú de opciones en la esquina inferior derecha.
- 3. Seleccione Editar n.º de campos....
- Utilice las flechas de arriba y de abajo que se muestran para configurar el número de campos de datos.
- 5. Para terminar, presione el mapa.

#### Personalización de los Campos de datos

- 1. Presione el campo de datos que se va a personalizar.
- 2. Presione el campo del tipo de datos en la lista visible.

# *Visualización de una brújula en la pantalla del Mapa*

1. Presione la pantalla del Mapa para abrir la pantalla del Menú de Cuatro esquinas.

- 2. Presione el ícono del Menú de opciones en la esquina inferior derecha.
- 3. Seleccione Mostrar brújula.

## Líneas de navegación

Las líneas de navegación aparecen en el mapa para brindarle indicadores del destino de las rutas y el recorrido activo.

| <br>Recorrido activo. Muestra un             |
|----------------------------------------------|
| historial de sus viajes cuando está          |
| creando una ruta a un destino.               |
| <br>Recorrido activo. Muestra un             |
| <br>historial de sus viajes cuando <b>no</b> |
| está creando una ruta a un destino.          |
| Línea de origen a destino.                   |
| <br>Originalmente la ruta calculada          |
| desde el punto de origen hacia su            |
| destino.                                     |
| Línea de ruta. Ruta calculada de             |
| varias etapas.                               |
| <br>Línea de punto a destino. Una            |
| orientación desde su posición actual         |
| hasta su destino.                            |

#### Ocultar/Mostrar el recorrido activo

- 1. Presione la pantalla del Mapa para abrir la pantalla del Menú de Cuatro esquinas.
- 2. Presione el ícono del Menú principal en la esquina inferior izquierda.
- 3. Presione el ícono de los Recorridos.
- 4. Presione el ícono del Menú de opciones.
- 5. Seleccione Ocultar recorrido activo o Mostrar recorrido activo.

#### Borrado del recorrido activo

- 1. Presione la pantalla del Mapa para abrir la pantalla del Menú de Cuatro esquinas.
- 2. Presione el ícono del Menú principal en la esquina inferior izquierda.
- 3. Presione el ícono de los Recorridos.
- 4. Presione el ícono del Menú de opciones.
- 5. Seleccione Borrar recorrido activo.

#### Inicio de un recorrido nuevo

1. Presione la pantalla del Mapa para abrir la pantalla del Menú de Cuatro esquinas.

- 2. Presione el ícono del Menú de opciones en la esquina inferior derecha.
- 3. Seleccione Comenzar nuevo recorrido.
- 4. Confirme que desea borrar el recorrido activo actual y comenzar un recorrido nuevo.

Este recorrido se puede pausar/reiniciar y guardar en el receptor.

#### Mostrar el Resumen del recorrido

- 1. Presione la pantalla del Mapa para abrir la pantalla del Menú de Cuatro esquinas.
- 2. Presione el ícono del Menú de opciones en la esquina inferior derecha.
- 3. Seleccione Resumen del recorrido.
- 4. Aparecerá un resumen del recorrido actual.

# Visualización de las generalidades del recorrido activo

- 1. Presione la pantalla del Mapa para abrir la pantalla del Menú de Cuatro esquinas.
- 2. Presione el ícono del Menú de opciones en la esquina inferior derecha.
- 3. Seleccione Área de recorrido activo.
- La pantalla del Mapa aparece reducida para mostrar toda el área incluida en el recorrido activo. La parte superior de la pantalla brinda información sobre el área y el perímetro que cubre el recorrido.

## Volver atrás

Es posible utilizar el recorrido de sus viajes actuales para regresar a su punto de origen mediante una ruta Volver atrás. Esto le dará la información necesaria para regresar al lugar donde inició el recorrido siguiendo la misma ruta por donde llegó hasta donde usted está actualmente.

#### Creación de una ruta Volver atrás

- 1. Presione la pantalla del Mapa para abrir la pantalla del Menú de Cuatro esquinas.
- 2. Presione el ícono del Menú de opciones en la esquina inferior derecha.
- 3. Seleccione Volver atrás.

## Modo Panorámica

#### Acceso al modo Panorámica

- 1. Deslice su dedo por el área del mapa.
- La pantalla del Mapa entra al modo Panorámica y aparecerá un botón Atrás y un ícono del Menú de opciones en la parte inferior.
- 3. Para mostrar un punto hacia el cual desea crear una ruta o un punto de referencia, siga moviendo sus dedos por el mapa.

Los botones Ampliar y Alejar lo ayudarán a encontrar la ubicación de forma rápida y precisa.

#### Creación de un Punto de referencia en modo Panorámica

- 1. Presione el mapa sobre el punto en el que desea crear un punto de referencia.
- 2. Cuando aparezca la ventana, presione la parte izquierda de la pantalla.
- 3. Modifique y guarde el punto de referencia como se describe en el capítulo sobre *Puntos de referencia*.

#### Creación de una ruta en modo Panorámica

- 1. Presione el mapa sobre el punto en el que desea crear un punto de referencia.
- 2. Cuando aparezca la ventana, presione la parte derecha de la pantalla (el icono naranja Ir).

## Mapas

Es posible que en la Tienda Magellan, en www. magellangps.com.. haya mapas adicionales para el eXplorist. Una vez que haya comprado e instalado el mapa, deberá activarlo en el receptor.

#### Acceso a los mapas cargados

- 1. Presione la pantalla del Mapa para abrir la pantalla del Menú de Cuatro esquinas.
- 2. Presione el ícono del Menú principal en la esquina inferior izquierda.
- 3. Seleccione Mapas.
- 4. Elija Mapas del mundo o Mapas detallados para ver cada uno de los mapas instalados.
- 5. Si antes del nombre del mapa aparece un signo de verificación, quiere decir que el mapa ya ha sido activado y que su receptor lo está usando. Para activar o desactivar el mapa rápidamente, presione la casilla de verificación a la izquierda del nombre del mapa.
- 6. Para una información más detallada sobre el mapa que se ha instalado, presione el nombre del mapa.

## Pantallas del Tablero de control

En el Tablero de control hay una pantalla secundaria que le puede ayudar en sus viajes. Puede elegir una de nueve pantallas y la mayoría se puede personalizar.

## Acceso al Tablero de control

# Visualización de la pantalla del Tablero de control

- 1. Toque la pantalla del Mapa.
- 2. Presione el ícono del Tablero de control en la esquina superior izquierda.
- **3.** Aparecerá la pantalla del Tablero de control que se ha seleccionado.

#### Cambio de la pantalla del Tablero de control

- 1. Acceso a la pantalla del Tablero de control.
- 2. Presione el ícono del Tablero de control (en la parte central inferior de la pantalla).
- **3**. Presione el ícono de la pantalla del Tablero de control que desee ver.

# Tipos de pantallas del Tablero de control

#### Pantalla de la brújula

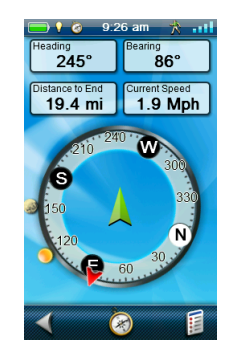

La pantalla de la Brújula muestra una brújula fácilmente reconocible que puede usar para mostrar su curso y su posición respecto al sol, a la luna y a su destino (flecha negra). Los campos de datos en la parte superior de la pantalla se pueden personalizar (vea *Personalización de los Campos de datos*). También es posible personalizar el estilo de la brújula.

#### Personalización del estilo de la brújula

- Acceda a la pantalla del Tablero de control y, si fuera necesario, cámbiela a la pantalla de la Brújula.
- 2. Presione el ícono del Menú de opciones.
- 3. Seleccione Cambiar brújula.
- Use los botones de las flechas en la parte inferior de la pantalla para desplazarse por los distintos tipos de diseños de brújulas disponibles.
- 5. Presione el signo verde de verificación para seleccionar el diseño que desee.

#### Pantalla del camino

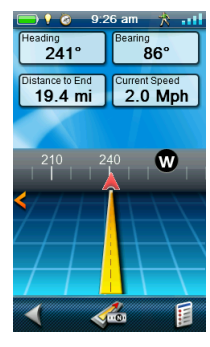

La pantalla del Camino muestra la imagen de un camino con una Brújula en franja sobre él. Esta brújula muestra su curso, así como la relación de su curso con el sol, la luna y su destino (flecha negra) cuando están a menos de 50 grados en cualquier lado de su curso. Los campos de datos en la parte superior de la pantalla se pueden personalizar (vea *Personalización de los Campos de datos*).

## Pantalla de la Brújula en franja

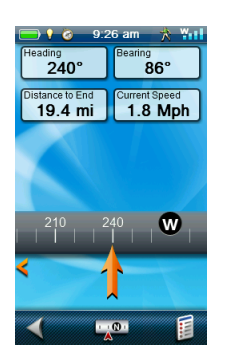

Esta pantalla muestra una brújula en franja (similar a la pantalla del Camino, pero la pantalla de Brújula en franja tiene más espacio para campos de datos adicionales). Esta brújula muestra su curso, así como la relación de su curso con el sol, la luna y su destino (flecha negra) cuando están a menos de 50 grados en cualquier lado de su curso. Las flechas de color naranja debajo de la brújula en franja mostrarán hacia qué lado voltear para dirigirse a su destino. Los campos de datos en la parte superior de la pantalla se pueden personalizar (vea *Personalización de los Campos de datos*).

### Pantalla del barómetro

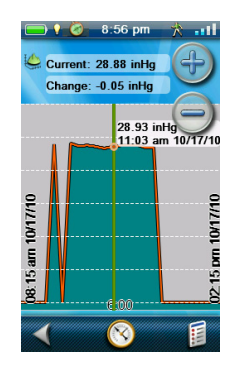

La pantalla del Barómetro (no disponible en el eXplorist 510) usa el sensor interno del eXplorist 610 ó 710 para mostrar gráficamente la presión barométrica registrada. El gráfico se puede agrandar y mover, mientras que la línea se puede mover por el gráfico para mostrar información barométrica detallada sobre el punto del gráfico que sea seleccionado.

### Pantalla del Altímetro

### Pantalla del Estado de los satélites

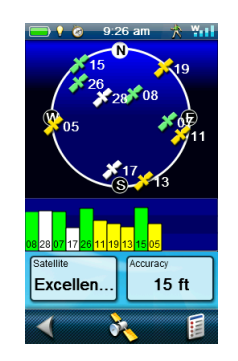

La pantalla de Estado de los satélites tiene una representación gráfica de los satélites en lo alto, en relación a su ubicación actual (el centro del círculo). El color de los gráficos de los satélites y del gráfico de barras indican la intensidad de las señales que se reciben. Los números indican la designación asignada a cada satélite. Los campos de datos en la parte inferior de la pantalla se pueden personalizar (vea *Personalización de los Campos de datos*).

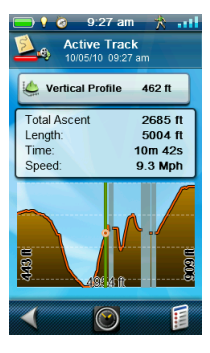

La pantalla del Altímetro muestra información detallada sobre la elevación, usando la señal del GPS o el sensor incorporado del altímetro (eXplorist 610/710). El área en el gráfico se puede ampliar presionando el icono en la esquina inferior derecha y definiendo el área que se va a usar. También es posible mover una línea por el gráfico para marcar un punto y mostrar información detallada sobre ese punto.

#### Pantalla del Tablero de control

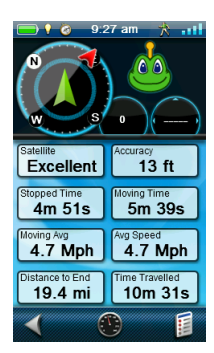

La pantalla del Tablero de control muestra una pequeña brújula y hasta ocho campos de datos personales que se pueden personalizar. Los campos de datos que se muestran pueden personalizarse (vea *Personalización de los Campos de datos*).

#### Pantalla de Sólo datos

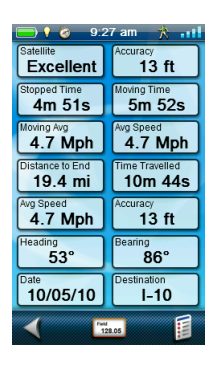

La pantalla de Sólo datos muestra el máximo número de campos de datos disponibles que se pueden ver en el receptor al mismo tiempo. Es posible ver hasta 14 campos de datos personalizables al mismo tiempo. Los campos de datos que se muestran pueden personalizarse (vea *Personalización de los Campos de datos*).

### Pantalla de Perfil

| <b>-</b>    | 🥝 9:27 am 🌟  | att      |
|-------------|--------------|----------|
| <b>8</b> 25 | Profiles     | 1/2<br>8 |
| 0           | 📌 Hiking     |          |
|             | 💩 Geocaching |          |
|             | sa Marine    |          |
|             | 🚗 Vehicle    |          |
|             | Pedestrian   |          |
| <           | *            |          |

Los perfiles pueden usarse para guardar determinada configuración que puede asignar a algún tipo de navegación en particular. Por ejemplo, para las excursiones es posible que desee ver las distancias en metros, pero cuando va a navegar, quizá quiera ver la distancia en millas náuticas. Esto se puede hacer guardando las configuraciones en Perfiles. (Para más información, consulte el capítulo sobre Herramientas.) La pantalla del Tablero de control del perfil se usa para guardar rápidamente el perfil para el tipo de navegación que está usando en algún momento determinado. Sólo presione el botón del perfil deseado y todas las configuraciones cambiarán a ese perfil.

Nota: Para la opción del perfil para vehículo, es necesario que haya un mapa que se pueda enrutar.

## Personalización de los Campos de

#### datos

# Configuración del número de campos visibles

- Acceda a la pantalla del Tablero de control en donde desee cambiar el número de campos visibles.
- 2. Presione el ícono del Menú de opciones.
- Seleccione Editar n.º de campos.... (No está disponible en la pantalla de Estado de los satélites.)
- 4. El número actual de campos que se muestran aparece con una flecha arriba y otra abajo.
- 5. Para aumentar el número de campos, presione la flecha arriba. (Nota: Este número no se podrá aumentar cuando llegue al número máximo de campos disponibles para la pantalla del Tablero de control que se está viendo.)
- Para disminuir el número de campos, presione la flecha abajo. (Nota: El número de campos puede ser 0, excepto la pantalla de Sólo datos cuyo mínimo es 1.)
- 7. Para salir de Editar **n.º** de campos..., presione la pantalla del Tablero de control.

#### Cambio de los datos visibles

1. Acceda a la pantalla del Tablero de control en que desee cambiar los datos visibles.

- 2. Para cambiar el tipo de datos, presione cualquier campo de datos disponible.
- 3. Seleccione el tipo de datos que aparecerán desde la lista visible.
- 4. La pantalla del Tablero de control aparecerá con los datos seleccionados.

## Menú OneTouch<sup>®</sup>

El Menú OneTouch le permite acceder rápida y fácilmente a los destinos, funciones y búsquedas que usted puede asignar al menú. Asigne un destino para que pueda establecer rápidamente una ruta o asigne una función que usa comúnmente para que pueda acceder a ella sólo tocando la pantalla. También puede asignar puntos de referencia, geocaché o búsqueda de puntos de interés para tenerlos al alcance de sus dedos.

## Conceptos básicos del Menú OneTouch

#### Acceso al Menú OneTouch

- 1. Presione la pantalla del Mapa para abrir la pantalla del Menú de Cuatro esquinas.
- Presione el ícono de OneTouch en la esquina superior derecha de la pantalla para abrir el Menú OneTouch.

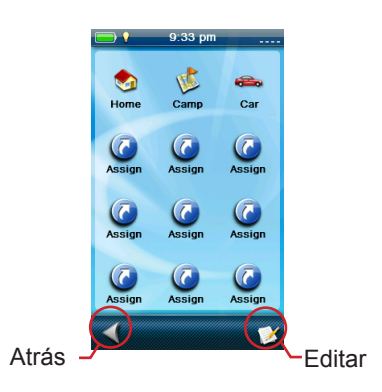

#### Asignación de un lugar como un destino

- 1. Acceda al Menú OneTouch.
- 2. Presione cualquier botón "Asignar" disponible.
- 3. Presione el botón Ubicación.
- Seleccione Puntos de referencia (puntos de referencia guardados anteriormente),
  Geocaché (geocachés guardados), Punto de interés (puntos de interés precargados en el receptor), Dirección (direcciones guardadas) o Anterior (destinos usados recientemente).
- Aparecerá una lista de destinos. Presione uno de los destinos de la lista para agregarlo al Menú OneTouch.
- Asigne un nuevo nombre para el destino que aparecerá en el Menú OneTouch o acepte el nombre que se le ha asignado automáticamente.
- 7. El acceso directo quedará guardado y el nuevo

destino aparecerá en el Menú OneTouch.

#### Asignación de Funciones frecuentes

- 1. Acceda al Menú OneTouch.
- 2. Presione cualquier botón "Asignar" disponible.
- 3. Presione el botón de Función.
- 4. Seleccione una de las funciones que aparecen.
- 5. El acceso directo quedará guardado y aparecerá el Menú OneTouch.

#### Asignación de una Búsqueda

- 1. Acceda al Menú OneTouch.
- 2. Presione cualquier botón "Asignar" disponible.
- 3. Presione el botón de Buscar.
- Seleccione el tipo de datos que desee buscar: Puntos de referencia, Geocachés o Puntos de interés.
- 5. Puntos de referencia: a) Seleccione cómo desea organizar la lista y presione Siguiente>, b) la lista aparecerá como la ha seleccionado y presione Siguiente>, c) ingrese el nombre de la búsqueda que aparecerá en el Menú OneTouch.

**Geocachés:** a) Configure los filtros que desee y presione Siguiente>, b) la lista aparecerá como la ha seleccionado y presione el signo verde de verificación, c) presione Guardar que aparece en la ventana, d) ingrese el nombre de la búsqueda que aparecerá en el Menú OneTouch.

*Puntos de interés*: a) Seleccione la categoría, b) si fuera necesario, seleccione la subcategoría, c) presione el ícono del Menú de opciones, d) presione Guardar, e) ingrese el nombre de la búsqueda que aparecerá en el Menú OneTouch.

## **Botones OneTouch precargados**

El Menú OneTouch tiene tres botones precargados que no se pueden borrar(**Inicio**, **Camp** y **Auto**). Usted puede configurarlos con su ubicación actual o crear una ruta hacia ellos.

#### Configuración de una ruta hacia Inicio, Camp o Auto

- 1. Acceda al Menú OneTouch.
- 2. Presione Inicio, Camp o Auto.
- 3. Aparecerá el mapa con la ruta planeada. Para empezar la ruta, presione **Ir>**.

**NOTA**: Si ésta es la primera vez que accede a uno de estos botones OneTouch o si la memoria de su dispositivo se ha restablecido a sus valores predeterminados, se le pedirá que asigne su ubicación actual como la ubicación del botón.

#### Reasignación de su ubicación actual a Inicio, Camp o Auto.

- 1. Acceda al Menú OneTouch.
- 2. Presione el ícono Editar.
- 3. Presione Inicio, Camp o Auto.
- 4. Confirme que desea reasignar el botón seleccionado con su ubicación local.

## Acceso a los botones guardados

### OneTouch

# Creación de una ruta a las ubicaciones guardadas

- 1. Acceda al Menú OneTouch.
- 2. Presione el ícono de la ubicación hacia donde desea crear la ruta.
- 3. Aparecerá un resumen de la ruta. Si desea crear esta ruta, presione el botón lr.

#### Acceso a una Búsqueda guardada

- 1. Acceda al Menú OneTouch.
- 2. Presione el ícono de la búsqueda deseada.
- Los resultados de la búsqueda aparecerán en el orden que se escogió cuando la búsqueda se guardó.

- 4. Seleccione un destino de la lista.
- 5. Presione el ícono Ir naranja en la parte inferior de la pantalla para empezar con la ruta.

#### Acceso a una Función guardada

- 1. Acceda al Menú OneTouch.
- 2. Presione el ícono de la función guardada.
- 3. La función aparecerá con el botón **Atrás** regresándolo a la pantalla del *Mapa*.

## Edición de los botones OneTouch

#### Edición del Nombre o Reasignando el botón

- 1. Acceda al Menú OneTouch.
- 2. Presione el ícono de **Editar** en la esquina inferior derecha.
- 3. Presione el ícono que desea editar.
- 4. Confirme que desea editar el nombre o reasignar el botón.
- 5. Edición del nombre: Presione el nombre del botón que aparece en la parte superior de la pantalla. Use el teclado para ingresar el nombre nuevo. Cuando termine, presione el signo verde de verificación.

*Reasignación del botón*: Para seleccionar el tipo de botón, presione **Ubicación**, **Función** o **Buscar**. Para seleccionar el botón como ubicación, función o búsqueda, siga las instrucciones que se encuentran en la página anterior.

#### Eliminación de un botón asignado

- 1. Acceda al Menú OneTouch.
- 2. Presione el ícono de **Editar** en la esquina inferior derecha.
- 3. Presione el ícono que desea editar.
- 4. Confirme que desea editar el nombre o reasignar el botón.
- 5. Presione el ícono del Menú de opciones.
- 6. Presione Borrar.
- 7. Confirme que se está borrando.

## Puntos de referencia

Los puntos de referencia son lugares fijos, con una longitud y latitud precisa que se pueden guardar en su receptor. Los puntos de referencia pueden marcar algún destino, algún punto en el camino a su destino o el punto de referencia que usted desee. En el receptor eXplorist, usted puede editar los puntos de referencia guardados con el nombre que desee y con íconos descriptivos para que pueda diferenciar cada punto de referencia desde una lista o en el mapa.

## La Lista de los puntos de referencia

#### Acceso a la Lista de los puntos de referencia

- 1. Presione la pantalla del Mapa para abrir la pantalla del Menú de Cuatro esquinas.
- 2. Presione el ícono del Menú principal en la esquina izquierda inferior.
- Presione el ícono de Puntos de referencia. Todos los puntos de referencia que haya guardado aparecerán en una lista.

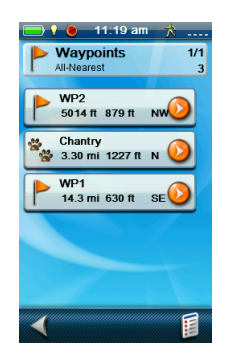

# Organización de la Lista de los puntos de referencia

- 1. Acceda a la Lista de los puntos de referencia.
- 2. Presione el ícono del Menú de opciones.
- 3. Seleccione Ordenar y buscar.
- 4. Elija ordenar la lista por Más cercano, Fecha de creación, Tipo o Nombre.

Para seleccionar **Todos** o sólo los **Favoritos**, utilice el menú desplegable Mostrar.

5. Presione el ícono Atrás para regresar a la lista de puntos de referencia.

# Búsqueda de puntos de referencia guardados

- 1. Acceda a la Lista de los puntos de referencia.
- 2. Presione el ícono del Menú de opciones.
- Manual de usuario de Magellan eXplorist 510 / 610 / 710

- 3. Seleccione Ordenar y buscar.
- 4. Presione el botón Buscar por nombre.
- Con el teclado, ingrese los primeros caracteres del nombre del punto de referencia que se está buscando.
- 6. Presione el signo verde de verificación.
- 7. Aparecerá la Lista de los puntos de referencia con los resultados de la búsqueda.

# *Ir a un Punto de referencia desde la Lista correspondiente*

- 1. Acceda a la Lista de los puntos de referencia.
- Presione el ícono naranja lr que se encuentra a la derecha del nombre del punto de referencia en la lista.
- 3. La ruta se creará y aparecerá la pantalla del Mapa.

#### Edición de puntos de referencia guardados

- 1. Acceda a la Lista de los puntos de referencia.
- 2. Presione el nombre del punto de referencia que se va a editar.
- **3**. Aparecerá la página de la descripción del punto de referencia.

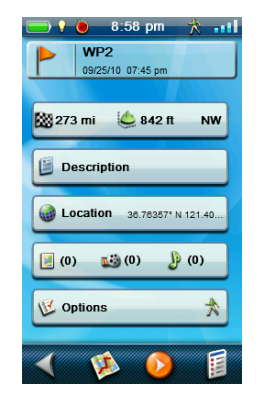

*Icono*: Presione el ícono del punto de referencia para seleccionar un nuevo ícono.

*Nombre*: Presione el nombre del punto de referencia e ingrese el nuevo nombre mediante el teclado.

**Descripción**: Presione el botón de **Descripción**. Presione la pantalla debajo del botón Descripción. Use el teclado para ingresar la descripción del punto de referencia. Cuando termine, presione el ícono Atrás.

*Ubicación*: Presione el botón *Ubicación*. Presione los campos de las coordenadas primaria o secundaria. Presione la coordenada que desea cambiar y use el teclado para escribir los nuevos valores.

*Medios*: Presione el botón de **Medios**. Presione el ícono del Menú de opciones y seleccione Agregar medios. Utilice el Menú de medios para crear o seleccionar un elemento multimedia existente que desee agregar al punto de referencia.

**Opciones**: Presione el botón de **Opciones**. Utilice el menú desplegable Perfil para seleccionar el perfil deseado para este punto de referencia. Presione Configuración para cambiar los valores del perfil.

# Ir a un punto de referencia desde la descripción del punto de referencia

- 1. Acceda a la Lista de los puntos de referencia.
- 2. Presione el nombre del punto de referencia hacia donde se va a crear la ruta.
- **3**. Presione el ícono naranja Ir en la parte inferior de la pantalla.

# Visualización del Punto de referencia en el mapa

- 1. Acceda a la Lista de los puntos de referencia.
- 2. Presione el nombre del punto de referencia que se va a ver.
- **3.** Aparecerá la página de la descripción del punto de referencia.
- Presione el ícono Ver en mapa en la parte inferior de la pantalla. En la pantalla aparecerá el punto de referencia con una ruta trazada desde su posición actual hacia el punto de referencia.

# *Ir a un Punto de referencia mientras se está viendo el mapa*

- 1. Acceda a la Lista de los puntos de referencia.
- 2. Presione el nombre del punto de referencia hacia donde se va a crear la ruta.
- 3. Presione el ícono Ver en mapa en la parte inferior de la pantalla.
- 4. Para empezar la ruta, presione el ícono naranja Ir.

#### Marcar un Punto de referencia como Favorito

- 1. Acceda a la Lista de los puntos de referencia.
- 2. Presione el nombre del punto de referencia que va a agregar a su lista de Favoritos.
- 3. Presione el ícono del Menú de opciones.
- 4. Seleccione Favorito.
- En la página Descripción del punto de referencia, el ícono en la esquina superior izquierda aparecerá con una estrella amarilla, lo que indica que este punto de referencia es uno de sus favoritos.

## Puntos de referencia y la pantalla del Mapa

Es posible ver los puntos de referencia en la pantalla del Mapa usando el ícono predeterminado o el ícono que usted seleccionó a la hora de editar el punto de referencia.

# Creación de un punto de referencia mientras se Desplaza

- 1. Presione la pantalla del Mapa.
- 2. Aparecerá la pantalla del Menú de Cuatro esquinas.
- **3**. Deslice su dedo por el área del mapa del Menú de Cuatro esquinas.
- Esto hará que el mapa entre en modo de Panorámico. Siga deslizando su dedo en la dirección del mapa a donde desea ir. Los botones de acercamiento lo ayudarán a llegar al punto deseado de forma más rápida y precisa.
- 5. Cuando vea el punto en el mapa que quiere que sea un punto de referencia, presione esa ubicación.
- 6. Aparecerá una ventana con la información sobre el punto seleccionado.

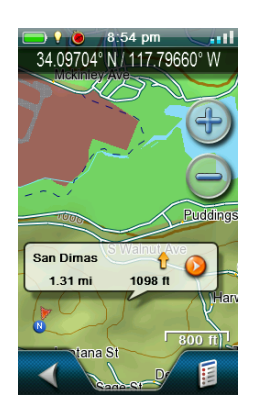

- 7. Presione la parte izquierda de la ventana.
- 8. Aparecerá la página de Descripción del punto de referencia.
- 9. Edite el punto de referencia como lo desee.
- 10. Presione el ícono del Menú de opciones.
- 11. Seleccione Guardar como punto de referencia.
- 12. Confirme la operación de guardar.
- 13. Aparecerá la página de *Descripción del punto de referencia* nuevamente.
- 14. Presione el ícono de Disco en la parte inferior de la pantalla.
- 15. El punto de referencia quedará guardado. Presione el ícono Atrás para regresar al mapa.

# *Guardar su Ubicación actual como un Punto De Referencia*

- 1. Presione la pantalla del Mapa.
- 2. Presione el ícono del Menú de opciones.
- 3. Seleccionar Agregar punto de referencia.
- 4. Edite el punto de referencia como lo desee.
- 5. Presione el ícono de Disco en la parte inferior de la pantalla.
- 6. El punto de referencia quedará guardado y usted regresará a la pantalla del Mapa.

## Proyección del punto de referencia

También es posible crear un punto de referencia ingresando la distancia y el curso hacia el punto de referencia desde su ubicación actual.

#### Proyección de un punto de referencia

- 1. Presione la pantalla del Mapa.
- 2. Presione el ícono del Menú principal en la esquina inferior izquierda.
- 3. Presione el ícono de los puntos de referencia.
- Desde la Lista de los puntos de referencia, presione el botón del Menú de opciones en la esquina inferior derecha.
- 5. Presione Agregar punto de referencia.
- 6. Presione Proyección.
- Presione el campo de Rumbo. Use el teclado para ingresar los grados a los que el punto de referencia proyectado está desde su ubicación actual.
- 8. Presione OK.
- Presione el campo de Distancia. (Tenga en cuenta que puede presionar el menú desplegable de las unidades de medida para cambiar las unidades que se van a usar.)
- Con el teclado, ingrese la distancia desde su ubicación actual de la que desea proyectar un punto de referencia.
- 11. Presione OK.
- 12. Presione Siguiente>.
- 13. Aparecerá la página de Descripción del punto de referencia. Haga las modificaciones necesarias y, para guardarlas, presione el ícono de Disco en la parte inferior.

## Geocachés

Geocaching es una actividad al aire libre que usa el receptor para poder encontrar tesoros escondidos (geocachés) que pueden estar en cualquier parte del mundo. Un cache típico es un recipiente pequeño y a prueba de agua que contiene un cuaderno de registro y un "tesoro".

El receptor Magellan eXplorist está diseñado para conectarse con millones de apasionado aventureros a través de www.geocaching.com. Geocaching.com es la página web más importante para organizar los geocachés del mundo. Si desea aprender más sobre geocaching, buscar o esconder caches, registrar sus experiencias o encontrar actividades locales de geocaching, Geocaching.com es el lugar donde encontrará todo lo relacionado a esta actividad. No se tendrá que preocupar por las conversiones de datos, el receptor eXplorist se puede conectar fácilmente con la página web para obtener muchas de las funciones más populares como Enviar a GPS, Cargar notas de campo y transferir Consultas de bolsillo.

Con su compra del receptor eXplorist, usted recibirá 30 días de membresía Premium\* gratuita en Geocaching. com. Con su membresía Premium, usted podrá descargar más de 20 atributos exclusivos para cada geocaché, tendrá acceso a los listados de caches exclusivos para miembros, a la generación Consultas de bolsillo (Pocket Query) y a muchas otras funciones avanzadas. Una membresía básica es todo lo que necesita para el geocaching, pero las funciones del receptor eXplorist están más optimizadas con el acceso Premium.

## Instalación de geocachés (Enviar a

GPS)

# Instalación de geocachés con 'Enviar a GPS' (Página de listas)

- 1. Vaya a www.geocaching.com en su navegador.
- Para ver la lista de geocachés, utilice las herramientas de búsqueda en geocaching. com.

"clic aquí". El Comunicador Magellan sólo se necesita instalar en la primera conexión entre un navegador de Internet y el receptor.

- 6. Haga clic en el botón "Descargar".
- El geocaché seleccionado se cargará al receptor GPS y se podrá acceder a él desde la función Geocachés del Menú principal del receptor.

| ۲                | - | Icons    | (D/T)     | Placed       | Description                                                        | Last<br>Found |   | +0 |
|------------------|---|----------|-----------|--------------|--------------------------------------------------------------------|---------------|---|----|
| NW<br>0.2mi      |   | Ð        | (1.5/1.5) | 20 Feb<br>07 | <u>Is it a Lamppost 8?</u> by K6CCC - Jim (GC1113A)<br>California  | 16 Mar 10     | • | ÷Q |
| ₽<br>SW<br>0.2mi |   | <i>e</i> | (1/1.5)   | 22 Aug<br>08 | <u>San Dimas Easy</u> by San Dimas Cachers (GC1FGDZ)<br>California | 21 Mar 10     |   | +0 |
| 🔊<br>NW<br>0.3mi |   | Ð        | (1.5/1.5) | 14 Feb<br>10 | <u>SD Cachers #1</u> by San Dimas Cachers (GC23ZBH)<br>California  | 18 Mar 10     | • | +0 |
| ∕ØNE<br>0.3mi    |   | 2        | (2/2)     | 29 Feb<br>08 | VIEW OF THE BIRDS by UNCLEJON91 (JONEDI) (GC19CVD)<br>California   | 28 Feb 10     | • | *0 |
| ∕ØNE<br>0.3mi    |   | e 🗈      | (1.5/1.5) | 29 Feb<br>08 | NOT YETNOW by UNCLEJON91 (JONEDI) (GC19TOG)<br>California          | 16 Mar 10     | V | +0 |

- 3. En la fila que se indica sobre el cuadro rojo, haga clic en el ícono 'Enviar a GPS' para abrir la ventana correspondiente.
- 4. En la ventana "Enviar a GPS", seleccione la pestaña Magellan.
- La función Enviar a GPS primero detecta si ha instalado el Comunicador Magellan. Si no lo ha hecho, aparecerá el mensaje "Comunicador Magellan no encontrado". Para instalar el Comunicador Magellan, seleccione el enlace

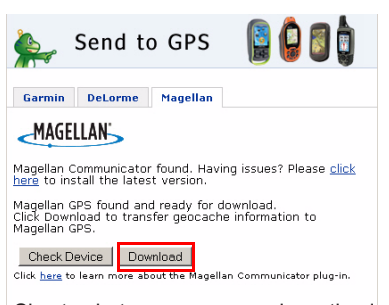

Si estos botones aparecen desactivados, verifique si su navegador de Internet le está pidiendo que ejecute Active X.

# Instalación de Geocachés mediante 'Enviar a GPS' (Página de detalles)

1. Vaya a www.geocaching.com en su navegador.

| ۲                | - | Icons      | (D/T)     | Placed       | Description                                                        | Last<br>Found |   | +0 |
|------------------|---|------------|-----------|--------------|--------------------------------------------------------------------|---------------|---|----|
| 🔊<br>NW<br>0.2mi |   | Ð          | (1.5/1.5) | 20 Feb<br>07 | <u>Is it a Lamppost 8?</u> by K6CCC - Jim (GC1113A)<br>California  | 16 Mar 10     | ~ | ÷Q |
| ₽<br>SW<br>0.2mi |   | <b>e</b> 1 | (1/1.5)   | 22 Aug<br>08 | <u>San Dimas Easy</u> by San Dimas Cachers (GC1FGDZ)<br>California | 21 Mar 10     |   | +0 |
| NW<br>0.3mi      |   |            | (1.5/1.5) | 14 Feb<br>10 | <u>SD Cachers #1</u> by San Dimas Cachers (GC23ZBH)<br>California  | 18 Mar 10     | • | +0 |
| ØNE<br>0.3mi     |   | <b>e</b> . | (2/2)     | 29 Feb<br>08 | VIEW OF THE BIRDS., by UNCLEJON91 (JONEDI) (GC19CVD)<br>California | 28 Feb 10     | • | +0 |
| ØNE<br>0.3mi     |   | <b>e</b>   | (1.5/1.5) | 29 Feb<br>08 | NOT YETNOW by UNCLEJON91 (JONEDI) (GC19T0G)<br>California          | 16 Mar 10     | Y | +0 |

- 2. Para ver la lista de geocachés, utilice las herramientas de búsqueda en geocaching. com.
- 3. En la fila que se indica sobre el cuadro rojo, haga clic en el nombre del geocaché para abrir la página del geocaché.

Para los usuarios no Premium, el botón 'Archivo GPX eXchange' aparecerá desactivado.

- 4. Seleccione el botón "Enviar a GPS".
- 5. En la ventana "Enviar a GPS", seleccione la pestaña Magellan.
- 6. La función Enviar a GPS primero detecta si ha instalado el Comunicador Magellan. Si no lo ha hecho, aparecerá el mensaje "Comunicador Magellan no encontrado". Para instalar el Comunicador Magellan, seleccione el enlace "clic aquí". El Comunicador Magellan sólo se necesita instalar en la primera conexión entre un navegador de Internet y el receptor.
- 7. Haga clic en el botón "Descargar".
- El geocaché seleccionado se cargará al receptor y se podrá acceder a él desde la función Geocachés del Menú principal del receptor.

#### 🕏 San Dimas Easy

A cache by <u>San Dimas Cachers</u> Hidden: 8/22/2008 Size: Micro) Difficulty: \* Obob Terrain: \* Obob (1 is easiest, 5 is hardest)

This is a Premium Member Only cache.

N 34 9 05.055 W 117 40.370 <u>other Conversions</u> UTM: 115 E 424100 N 3773466 In California, United States <u>View Map</u> Print: <u>B No Loar 5 Loar 10 Loar | Privica Directions</u> Download: <u>Read About Waypoint Downloads</u> LOC Waypoint File | GPX eXchange File | Send to GPS | Send to Phone

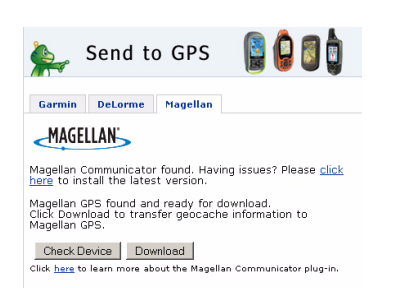

## El Comunicador Magellan

El Comunicador Magellan se usa para comunicarse entre Geocaching.com y su receptor GPS Magellan. Para instalar el complemento, siga los pasos anteriores o vaya a la página de Magellan como ya se explicó.

#### Instalación directa del Comunicador Magellan desde www.magellangps.com

- 1. Vaya a www.magellangps.com y haga clic en la pestaña "Productos".
- 2. Seleccione "Mapas y Software".
- 3. En la sección de software, seleccione "Comunicador Magellan".
- En la página del Comunicador Magellan (www.magellangps.com/products/map. asp?tab=0&PRODID=2301) seleccione el botón de Descargar.
- Cuando la descarga haya finalizado, ejecute el archivo Comunicador Magellan para instalar los controladores. (Si aparece una advertencia de seguridad, presione 'Ejecutar' para continuar).
- Cuando el Asistente para la instalación haya instalado los archivos, seleccione 'Finalizar' para completar la instalación.

#### Instalación de geocachés (Arrastrar y soltar)

El botón 'Archivo GPX eXchange' estará desactivado para los usuarios de Geocaching. com que no tengan una membresía Premium. Se recomienda que los miembros sin la membresía Premium usen el botón "Enviar a GPS", pero también podrán guardar el geocaché como un Archivo geocaché LOC.

# Instalación de geocachés con Arrastrar y soltar

- 1. Vaya a www.geocaching.com en su navegador.
- Para seleccionar el geocaché que se cargará, utilice las herramientas de búsqueda en Geocaching.com.
- **3.** Haga clic en el botón "Archivo GPX eXchange".
- 4. Los archivos se guardarán en su computadora con el nombre de archivo <IDdelGeocaché>.

gpx. El ID del Geocaché aparece en la esquina superior derecha de la página web que describe el geocaché.

- 5. En su computadora aparecerá la ventana de diálogo "Guardar archivo". Guarde el archivo en su computadora. (La ubicación en donde se guardarán los archivos dependerá de su navegador de Internet y de cómo ha configurado para que se guarden los archivos.)
- 6. Encienda su receptor y conéctelo a su computadora con el cable USB.
- 7. En el receptor, seleccione "Conectar a PC".
- (Como ya se explicó anteriormente, no necesita ingresar cada geocaché de forma individual. Siga guardando los archivos geocaché hasta tener todos los que necesita para la temporada.)
- **9.** Abra el dispositivo "MAGELLAN" que se ha instalado en su computadora.

| Hard Disk Drives               |                      |
|--------------------------------|----------------------|
| Local Disk (C:)                |                      |
| Devices with Removable Storage |                      |
| MAGELLAN (D:)                  | DVD/CD-RW Drive (E:) |
| MY GS DRIVE (F:)               |                      |

- 10. En el directorio MAGELLAN, abra la carpeta "Geocachés".
- Arrastre el archivo GPX (GC1FGDZ.gpx en este ejemplo) a la carpeta Geocachés en su receptor.
- 12. El o los geocachés están cargados en su receptor y puede encontrarlos desde la opción de menú Geocachés en el Menú principal. (Para salir de la pantalla "Conectar a PC" deberá desconectar o reiniciar el receptor.)

## Lista de geocachés

#### Acceso a la Lista de geocachés

- 1. Presione la pantalla del Mapa para abrir la pantalla del Menú de Cuatro esquinas.
- 2. Presione el ícono del Menú principal en la esquina izquierda inferior.
- Presione el ícono de Geocachés. Todos los geocachés que haya guardado o cargado aparecerán en una lista.

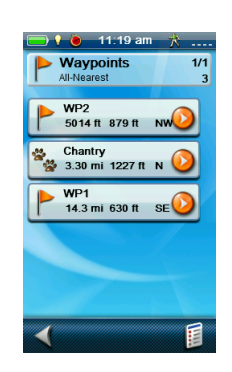

#### Organización de la Lista de geocachés

- 1. Acceda a la Lista de geocachés.
- 2. Presione el ícono del Menú de opciones.
- 3. Seleccione Ordenar y buscar.
- Con los menús desplegables de cada uno, seleccione los filtros de visibilidad para el Estado, Tipo, Tamaño, Terreno y Dificultad.
- Presione el menú desplegable Ordenar por y seleccione ID del Geocaché, Más cercano, Fecha de creación, Tipo o Nombre.
- 6. Use el botón Mostrar para alternar entre **Todos** o sólo los **Favoritos**.
- 7. Presione el ícono Atrás para regresar a la lista de los geocachés.

#### Búsqueda de geocachés guardados

- 1. Acceda a la Lista de geocachés.
- 2. Presione el ícono del Menú de opciones.
- 3. Seleccione Ordenar y buscar.
- 4. Desplácese hacia abajo y presione el botón Buscar por nombre o ID....
- 5. Con el teclado, ingrese los primeros caracteres del nombre o ID del geocaché.

- 6. Presione el signo verde de verificación.
- 7. Aparecerá la Lista de geocachés con los resultados de la búsqueda.

#### Ir a un geocaché desde la Lista de geocachés

- 1. Acceda a la Lista de geocachés.
- Presione el ícono naranja lr que se encuentra a la derecha del nombre del geocaché en la lista.
- 3. La ruta se creará y aparecerá la pantalla del Mapa.

#### Edición de un geocaché almacenado

- 1. Acceda a la Lista de geocachés.
- 2. Presione el nombre del geocaché que se va a editar.
- **3.** Aparecerá la página de Descripción del geocaché.

**Descripción**: Presione el botón de **Descripción**. Presione la pantalla debajo del botón Descripción. Use el teclado para ingresar la descripción del geocaché. Cuando termine, presione el ícono Atrás.

*Pista*: Presione el botón de **Pista**. Presione la pantalla debajo del botón Pista. Use el teclado para ingresar o editar la pista del geocaché. Cuando termine, presione el ícono Atrás.

*Encontrado*: Presione el botón de Encontrado. Seleccione Encontrado, No encontrado, Se requiere mantenimiento o Agregar nota de campo. (Si selecciona Se requiere mantenimiento, se le preguntará si desea agregar comentarios.)

*Medios*: Presione el botón de **Medios**. Presione el ícono del Menú de opciones y seleccione Agregar medios. Utilice el Menú de medios para crear o seleccionar un elemento multimedia existente que desea agregar al geocaché.

**Opciones**: Presione el botón de **Opciones**. Utilice el menú desplegable Perfil para seleccionar el perfil deseado para este geocaché. Presione Configuración para cambiar los valores del perfil.

(Nota: Hay otros elementos disponibles en la página de Descripción del geocaché, pero esos sólo se pueden ver.)

#### Agregar/Editar/Borrar una Nota de campo

- 1. Acceda a la Lista de geocachés.
- 2. Presione un geocaché de la lista.
- 3. Presione el ícono del Menú de opciones.
- Seleccione Agregar nota de campo, Editar mi última Nota de campo, o Eliminar mi último registro.
- Use el teclado para agregar o editar la nota de campo. Si va a borrar una nota de campo, deberá confirmarlo.

# *Ir a un Geocaché desde una Descripción del geocaché*

- 1. Acceda a la Lista de geocachés.
- 2. Presione el nombre del geocaché hacia donde se va a crear la ruta.
- **3**. Presione el ícono naranja Ir en la parte inferior de la pantalla.

#### Visualización del Geocaché en el mapa

- 1. Acceda a la Lista de geocachés.
- 2. Presione el nombre del geocaché que se va a ver.
- **3.** Aparecerá la página de Descripción del geocaché.
- Presione el ícono Ver en mapa en la parte inferior de la pantalla. En la pantalla aparecerá el geocaché con una ruta trazada desde su posición actual hacia el geocaché.

# *Ir a un Geocaché mientras se está viendo el mapa*

- 1. Acceda a la Lista de geocachés.
- 2. Presione el nombre del geocaché hacia donde se va a crear la ruta.
- 3. Presione el ícono Ver en mapa en la parte inferior de la pantalla.
- 4. Para empezar la ruta, presione el ícono naranja lr.

#### Marcar un Geocaché como Favorito

- 1. Acceda a la Lista de geocachés.
- 2. Presione el nombre del geocaché que va a agregar a su lista de Favoritos.
- 3. Presione el ícono del Menú de opciones.

 En la página Descripción del geocaché, el ícono en la esquina superior izquierda aparecerá con una estrella amarilla, lo que indica que este geocaché es uno de sus favoritos.

## Agregar un Geocaché

# *Guardar su Ubicación actual como un Punto de referencia geocaché*

- 1. Acceda a la Lista de geocachés.
- 2. Presione el ícono del Menú de opciones.
- 3. Seleccionar Agregar Geocaché.
- El receptor calculará la posición promedio para el geocaché proporcionando una mayor precisión.
- 5. Presione Listo.
- 6. Presione el Nombre del Geocaché para editar el nombre con el teclado.
- 7. Presione las estrellas de Dificultad y Terreno para indicar el nivel de dificultad. (5 estrellas es el más difícil y 5 estrellas es el terreno más complicado.)
- 8. Presione el marcador de Tamaño para indicar el tamaño del cache.
- Para agregar una Pista o Descripción, presione ícono de Menú de opciones y seleccione Agregar pista o Agregar descripción.
- Para tomar una imagen del geocaché, presione el ícono del Menú de opciones y seleccione Tomar una imagen.
- Cuando haya completado la entrada del geocaché, presione el ícono del Menú de opciones y seleccione Guardar.

## Resumen de Geocaché

Si desea ver un resumen de las aventuras de su geocaché, puede acceder a la página Resumen de Geocaché. En este resumen aparece el número total de geocaché en el receptor, cuántos geocachés se han encontrado, cuántos no se han encontrado y cuántos no ha intentado. También se muestra el número de geocachés en el receptor que necesitan mantenimiento. Por último, aparece un resumen del

tiempo promedio que toma encontrar un geocaché.

#### Acceso al Resumen de Geocaché

- 1. Presione la pantalla del Mapa.
- 2. Presione el ícono del Menú de opciones desde la pantalla del Menú de Cuatro esquinas.
- 3. Seleccione Resumen de Geocaché.

## **Puntos de interés**

El Magellan eXplorist viene con puntos de referencia de los puntos de interés precargados para tener accesible una amplia gama de lugares que pueda buscar. Estoy puntos de interés son puntos de referencia de muchos destinos frecuentes. Los puntos de interés se instalan junto con los mapas que se usan en el eXplorist. El mapa base tiene algunos puntos de interés básicos, pero encendiendo un mapa detallado podrá acceder a una fuente más robusta de puntos de interés.

## Acceso a los puntos de interés

#### Encontrar puntos de interés por Categoría

- 1. Presione la pantalla del Mapa para abrir la pantalla del Menú de Cuatro esquinas.
- 2. Presione el ícono del Menú principal en la esquina izquierda inferior.
- 3. Presione el ícono del Punto de interés.
- Desplácese por la lista de categorías y presione la categoría que define mejor el punto de interés que está buscando.

En este ejemplo se describe cómo encontrar la sala de emergencias más cercana. Desplácese hacia abajo hasta encontrar la categoría "Servicios de Emergencia".

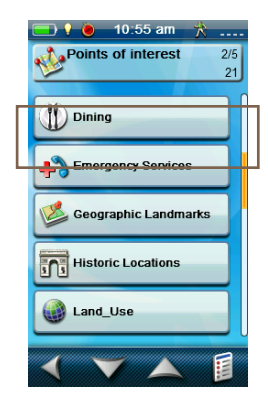

 Algunas de las categorías de los Puntos de interés tienen subcategorías. Si su categoría las tiene, desplácese hasta encontrar la subcategoría del punto de interés que está buscando.

Seleccione la subcategoría "Hospital".

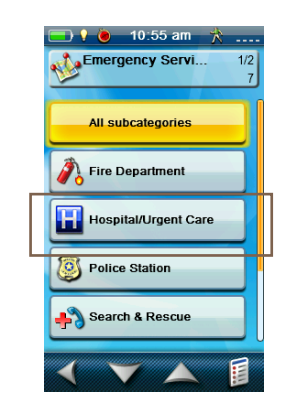

6. Aparecerá una lista con los hospitales más cercanos.

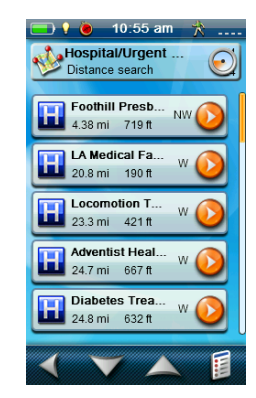

El criterio predeterminado para mostrar los resultados es por distancia. Si desea ordenar la lista por el nombre, presione el botón del Menú de opciones y seleccione "Ordenar por nombre".

También puede buscar los puntos de referencia por nombre en la lista que se muestra. Presione el botón del Menú de opciones y seleccione "Buscar por nombre". Introduzca los primeros caracteres del nombre y presione el signo verde de verificación.

#### Encontrar un punto de interés usando Buscar por nombre

- 1. Presione la pantalla del *Mapa* para abrir la pantalla del Menú de Cuatro esquinas.
- 2. Presione el ícono del Menú principal en la esquina izquierda inferior.
- 3. Presione el ícono del Punto de interés.
- 4. Presione Buscar por nombre.
- Con el teclado, ingrese los primeros caracteres del nombre del punto de interés que está buscando.
- 6. Aparecerá una lista con los puntos de interés, empezando con los caracteres que ingresó en el paso número 5.

Tenga en cuenta que esta búsqueda no distingue entre mayúsculas y minúsculas.

#### Creación de una ruta a un punto de interés

- 1. Acceda a la lista de los puntos de interés por categoría o buscando por el nombre.
- 2. Presione el botón naranja de lr en el lado derecho del botón del punto de interés.

# Visualización de los detalles del punto de interés

- 1. Acceda a la lista de los puntos de interés por categoría o buscando por el nombre.
- 2. Presione el lado izquierdo del botón del punto de interés en la lista.

| 🔯 4.38 m   | ni 🔌 719 ft 🔍            |
|------------|--------------------------|
| Descriptio | on Name: F               |
| Location   | 34.13329° N 117.87250° V |
| Pictures   | (0)                      |
| Options    |                          |

 Los puntos de interés no se pueden editar, sin embargo, uno puede ver información más detallada presionando uno de los botones en la lista de detalles.

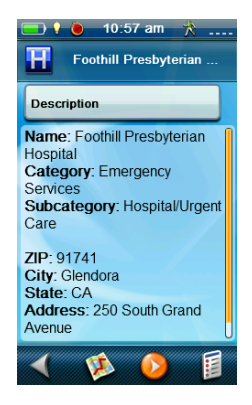

## Multimedia

El Magellan eXplorist puede crear, guardar, almacenar y compartir fotos, videos y notas de voz. Estos elementos multimedia se pueden adjuntar a un punto de referencia o a un geocaché para poderlos compartir con los amigos. Para volver a vivir su experiencia puede grabar archivos multimedia mientras está en una caminata.

## El Menú de medios

#### Acceso al Menú de medios

- 1. Presione la pantalla del Mapa para abrir la pantalla del Menú de Cuatro esquinas.
- 2. Presione el ícono del Menú principal en la esquina izquierda inferior.
- 3. Presione el ícono de Medios.
- Desde el Menú de medios se pueden crear nuevas fotos, notas de voz o videos, y también se pueden ver los archivos multimedia que ya se han grabado.

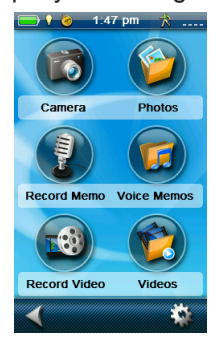

#### Tomar una foto

- 1. Acceda al Menú de medios.
- 2. Presione el ícono de la Cámara.

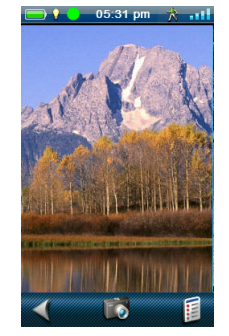

(Nota: De manera predeterminada es posible acceder a la cámara mediante el botón inferior en la parte izquierda del eXplorist.)

- 3. Apunta el lente de la cámara (en la parte posterior del eXplorist) hacia el área que desea fotografiar.
- Presione rápidamente el ícono de la cámara en la parte inferior de la pantalla. La cámara se enfocará. (De forma alterna, puede presionar el botón inferior en el eXplorist.)

También puede presionar y sostener el botón de la cámara, y automáticamente se enfocará y tomará la fotografía.

- 5. En el centro de la pantalla aparecerá un recuadro verde de rayas, lo que indica que la cámara está enfocada y lista para tomar la fotografía. Presione nuevamente el ícono de la cámara (o presione nuevamente el botón inferior del eXplorist.)
- Para adjuntar la foto a algún punto de referencia, geocaché, recorrido o ruta existente, presione el Menú de opciones. (Esto también se puede hacer más adelante desde la galería de fotos del eXplorist.)

#### Grabación de un clip de sonido

- 1. Acceda al Menú de medios.
- 2. Presione el ícono Grabar nota.

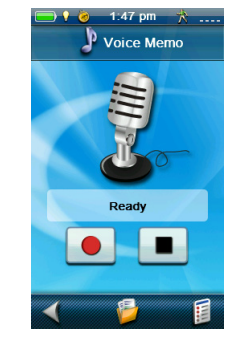

- **3**. Presione el botón Grabar (el círculo rojo) para empezar con la grabación.
- 4. Si fuera necesario, utilice el botón Pausar y presione el botón Detener grabación

(cuadrado negro) cuando termine.

#### Grabación de videos

- 1. Acceda al Menú de medios.
- 2. Presione el ícono Grabar video.
- Presione el botón Grabar (el círculo rojo) en la parte inferior de la pantalla para empezar a grabar. (De forma alterna, puede presionar el botón inferior en el eXplorist.)
- Presione el cuadrado azul en la parte inferior de la pantalla o presione el botón inferior del eXplorist para detener la grabación.

#### Visualización de las fotografías guardadas

- 1. Acceda al Menú de medios.
- 2. Presione el ícono de Fotografías.
- 3. Presione la vista en miniatura de la foto que desea ver.
- Mientras está viendo la foto, puede adjuntarla a un punto de referencia, geocaché, recorrido o ruta desde el Menú de opciones.

#### Eliminación de una fotografía guardada

- 1. Acceda al Menú de medios.
- 2. Presione el ícono de Fotografías.
- **3**. Presione la vista en miniatura de la foto que desea borrar.
- 4. Presione el ícono del Menú de opciones y seleccione Eliminar.
- 5. Confirme la eliminación.

# Visualización de una Presentación en diapositivas de todas las fotografías

- 1. Acceda al Menú de medios.
- 2. Presione el ícono de Fotografías.
- Presione el ícono del Menú de opciones y seleccione "Presentación de diapositivas".
- 4. Las fotografías aparecerán en orden hasta que vuelva a tocar la pantalla.

#### Acceso a las Notas de voz guardadas

- 1. Acceda al Menú de medios.
- 2. Presione el ícono Notas de voz.
- 3. Presione la nota de voz que desea escuchar.

- 4. Presione el ícono de Reproducir en la parte inferior de la pantalla.
- 5. Utilice los botones de avance rápido y retroceder para desplazarse por la grabación.
- Mientras está escuchando la nota de voz, puede adjuntarla a un punto de referencia, geocaché, recorrido o ruta desde el Menú de opciones.

#### Eliminación de una nota de voz guardada

- 1. Acceda al Menú de medios.
- 2. Presione el ícono Notas de voz.
- 3. Presione la vista en miniatura de la grabación que desea borrar.
- 4. Presione el ícono del Menú de opciones y seleccione Eliminar.
- 5. Confirme la eliminación.

#### Visualización de los videos guardados

- 1. Acceda al Menú de medios.
- 2. Presione el ícono de Videos.
- 3. Presione la vista en miniatura del video que desea ver.
- Mientras está viendo el video, puede adjuntarlo a un punto de referencia, geocaché, recorrido o ruta desde el Menú de opciones.

#### Eliminación de un video guardado

- 1. Acceda al Menú de medios.
- 2. Presione el ícono de Videos.
- 3. Presione la vista en miniatura del video que desea eliminar.
- 4. Presione el ícono del Menú de opciones y seleccione Eliminar.
- 5. Confirme la eliminación.

## Configuración de la cámara

#### Modificar la configuración para las fotos

- 1. Acceda al Menú de medios.
- 2. Presione el ícono de Herramientas en la esquina inferior derecha.
- 3. Use el menú desplegable Modo y seleccione "Cámara".
- Para ver las configuraciones que desea, use los menús desplegables de Tamaño, Calidad, Ordenar por y Guardar fotografías en.

#### Modificar la configuración para los videos

- 1. Acceda al Menú de medios.
- 2. Presione el ícono de Herramientas en la esquina inferior derecha.
- 3. Use el menú desplegable Modo y seleccione "Video".
- 4. Para ver las configuraciones que desea, use los menús desplegables de Tamaño, Pantalla, Ordenar por y Guardar video en.

# Modificar la configuración para las grabaciones

- 1. Acceda al Menú de medios.
- 2. Presione el ícono de Herramientas en la esquina inferior derecha.
- 3. Use el menú desplegable Modo y seleccione "Nota de voz".
- Para ver las configuraciones que desea, use los menús desplegables de Tiempo de grabación, Pantalla, Ordenar por y Guardar nota de voz en.

## Herramientas del eXplorist

El Magellan eXplorist cuenta con un menú de Herramientas que le permite acceder a diversas herramientas que le podrían ser muy útiles cuando use el receptor. Adicionalmente, a través del menú de Herramientas puede acceder al menú de Configuración (para más detalles vea el capítulo sobre *Configuración*), desde donde puede personalizar su eXplorist según sus necesidades de navegación.

## El menú de Configuración

#### Acceso al menú de Herramientas

- 1. Presione la pantalla del Mapa para abrir la pantalla del Menú de Cuatro esquinas.
- 2. Presione el ícono del Menú principal en la esquina izquierda inferior.
- 3. Presione el ícono de Herramientas en la parte inferior del menú.
- En la parte inferior del menú de Herramientas están las flechas de arriba y abajo para que pueda acceder a todas las herramientas disponibles.

| 🚍 🕴 💩 9:02 pm 🤺 📲   |
|---------------------|
| Y Tools 1/3         |
| Settings            |
| Profiles Hiking     |
| Track Summary       |
| Geocache Summary    |
| Raypoint Projection |
|                     |

#### Configuración

Le permite acceder al menú de Configuración para personalizar su receptor.

#### Acceso a la Configuración del receptor

- 1. Acceda al menú de Herramientas.
- 2. Presione el botón de **Configuración**.

(Para más detalles, vea el capítulo sobre *Configuración*.)

#### Perfiles

Los Perfiles permiten que el usuario pueda configurar opciones básicas para cinco tipo distintos de navegación: Caminatas, Geocaching, Marino, Vehículo y Peatón.

#### Configuración de Perfiles

- 1. Acceda al menú de Herramientas.
- 2. Presione el botón de **Perfiles**.
- **3**. Para modificar algún perfil, presione su nombre.
- Con los botones, establezca la configuración deseada para las Unidades, Opciones de mapa, Recorridos, Sensores y Alarmas.

#### Elección de perfiles

- 1. Acceda al menú de Herramientas.
- 2. Presione el botón de Perfiles.
- **3**. Para seleccionar un perfil, presione el botón de opción al lado izquierdo del nombre.

#### Reiniciar Todos los perfiles

- 1. Acceda al menú de Herramientas.
- 2. Presione el botón de Perfiles.
- 3. Presione el ícono del Menú de opciones.
- 4. Seleccione Reiniciar todos.

#### Resumen del recorrido

Proporciona estadísticas detalladas del recorrido activo actual.

#### Mostrar el Resumen del recorrido

- 1. Acceda al menú de Herramientas.
- 2. Presione el botón de Resumen del recorrido.

#### Resumen de Geocaché

Brinda estadísticas detalladas de todas las actividades de geocaching realizadas con el receptor eXplorist.

#### Visualización del Resumen de Geocaché

1. Acceda al menú de Herramientas.

2. Presione el botón de Resumen de Geocaché.

#### Proyección del punto de referencia

También es posible crear un punto de referencia ingresando la distancia y el curso hacia el punto de referencia desde su ubicación actual.

#### Proyección de un punto de referencia

- 1. Presione la pantalla del Mapa.
- 2. Presione el ícono del Menú principal en la esquina inferior izquierda.
- 3. Presione el ícono de los puntos de referencia.
- Desde la Lista de los puntos de referencia, presione el botón del Menú de opciones en la esquina inferior derecha.
- 5. Presione Agregar punto de referencia.
- 6. Presione Proyección.
- Presione el campo de Rumbo. Use el teclado para ingresar los grados a los que el punto de referencia proyectado está desde su ubicación actual.
- 8. Presione OK.
- Presione el campo de Distancia. (Tenga en cuenta que puede presionar el menú desplegable de las unidades de medida para cambiar las unidades que se van a usar.)
- Con el teclado, ingrese la distancia desde su ubicación actual de la que desea proyectar un punto de referencia.
- 11. Presione OK.
- 12. Presione Siguiente>.
- 13. Aparecerá la página de Descripción del punto de referencia. Haga las modificaciones necesarias y, para guardarlas, presione el ícono de Disco en la parte inferior.

#### Mejores momentos para la pesca y la caza

Esta herramienta muestra los mejores momentos para pescar y cazar en su ubicación actual.

# Uso de la herramienta Mejores momentos para la pesca y la caza

- 1. Acceda al menú de Herramientas.
- 2. Presione el botón de Caza y pesca.

Para seleccionar el día que desea ver,

presione el calendario y las flechas a la izquierda y derecha del mes.

#### Horas de la salida y la puesta del sol y de la luna

Esta herramienta muestra las mejores horas para la salida y la puesta del sol y de la luna en su ubicación actual.

#### Uso de las horas del sol y de la luna

- 1. Acceda al menú de Herramientas.
- 2. Presione el botón de Sol y luna.

Para seleccionar el día que desea ver, presione el calendario y las flechas a la izquierda y derecha del mes.

#### Geofencing

Seleccione un objeto en el mapa para crear alrededor una cerca imaginaria; así podrá recibir alertas cuando usted se encuentre dentro del perímetro del límite o en el mismo límite.

#### Configuración de Geofencing

- 1. Acceda al menú de Herramientas.
- 2. Presione el botón de Geofencing.
- Seleccione "Agregar Geofence". (Si ya tiene un Geofence definido, vaya al Menú de opciones y seleccione "Agregar Geofence".)
- 4. Seleccione en la lista proporcionada el objeto en el mapa.
- Para configurar el geofence, encienda y apague la alerta de frontera, la alerta de proximidad, la distancia para la alerta de proximidad y si desea ver el geofence en el mapa.
- 6. El geofence aparecerá en la lista de geofences creados. Para modificar la configuración, sólo presione uno de los geofences en la lista.

#### Relojes alarma

Use esta herramienta para hacer que el eXplorist lo alerte a la hora del atardecer, del amanecer o a la hora que usted desee.

#### Configuración del Reloj alarma

- 1. Acceda al menú de Herramientas.
- 2. Presione el botón de Alarmas.

3. Si no hay alarmas guardadas, seleccione el tipo de alarma que desea crear.

Use la pantalla de la Alarma para configurar el nombre, el sonido y la hora de la alarma.

Presione el botón ENCENDIDO/APAGADO para alternar el estado actual de la alarma.

Para guardar la alarma, presione el ícono de disco.

4. Si ya hay alarmas guardadas, se le presentará una lista con las alarmas disponibles. Presione el lado izquierdo del botón de alarma para activarla o desactivarla. Para modificar la alarma, presione el lado derecho de la alarma. (Nota: Mientras está modificando la alarma, también puede borrarla seleccionando Eliminar desde el Menú de opciones.)

Use el Menú de opciones para agregar una nueva alarma a la lista.

#### Ayuda

Use esta herramienta para acceder a los archivos de ayuda guardados en el receptor.

#### Acceso a los archivos de ayuda

- 1. Acceda al menú de Herramientas.
- 2. Presione el botón de Ayuda.
- 3. Presione el archivo de ayuda para poder verlo.

#### Reproducir demostración del producto

#### Acceso a la demostración del producto

- 1. Acceda al menú de Herramientas.
- 2. Presione el botón de **Reproducir** demostración del producto.
- 3. Confirme que el receptor esté en modo de demostración.
- 4. Podrá ver un video que muestra el Magellan eXplorist.

#### Detener la demostración del producto

- 1. Presione el video de la demostración del producto.
- 2. Acceda al menú de Herramientas.
- 3. Presione el botón de **Detener demostración** del producto.

4. Confirme que el receptor ya no esté en modo de demostración.

#### Captura de pantalla

# Activación de la Función de Captura de pantalla

Una vez que la función de captura de pantalla esté activada, podrá usar el botón de Encendido para capturar la pantalla y guardarla en la memoria interna del receptor.

Tenga en cuenta que mientras la función de captura de pantalla esté activada, no podrá apagar el receptor con el botón de Encendido. Para poder apagar el receptor, deberá acceder a la Herramienta de captura de pantalla y establecerla como APAGADO.

- 1. Acceda al menú de Herramientas.
- 2. Presione el botón de Captura de pantalla.
- Presione el botón de Captura de pantalla para activar y desactivar la función de captura de pantalla.
- Para ver todas las imágenes de las capturas de pantalla que se encuentran en el receptor, presione Ver capturas de pantalla guardadas.

#### Información del propietario

# Configuración de la Información del propietario

- 1. Acceda al menú de Herramientas.
- 2. Presione el botón de **Información del** propietario.
- 3. Presione cualquiera de los cuatro campos y use el teclado para ingresar la información.

## Configuración

El Magellan eXplorist tiene un menú de configuración que le permite personalizar cómo el eXplorist muestra la información, ejecuta las pruebas de diagnóstico y realiza las útiles funciones que optimizan su navegación.

## El menú de configuración

#### Acceso al menú de configuración

- 1. Presione la pantalla del Mapa para abrir la pantalla del Menú de Cuatro esquinas.
- 2. Presione el ícono del Menú principal en la esquina izquierda inferior.
- **3.** Presione el ícono de Herramientas en la parte inferior del menú.
- 4. Seleccione Configuración desde el menú de Herramientas.
- En la parte inferior del menú de Configuración están las flechas de arriba y abajo para que pueda acceder a todas las herramientas disponibles.

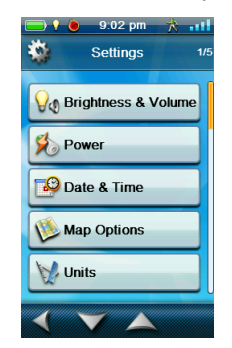

## Configuración

#### Brillo y volumen

#### Ajuste del brillo

- 1. Acceda al menú de Configuración.
- 2. Presione el botón de Brillo y volumen.
- 3. Mueva la barra deslizante del Brillo para aumentar o disminuir la intensidad de la pantalla.

# Configuración del Temporizador de luz de fondo

El Temporizador de luz de fondo apaga la dicha

luz si no se ha tocado la pantalla en el tiempo determinado, lo cual ahorra la duración de la batería.

- 1. Acceda al menú de Configuración.
- 2. Presione el botón de Brillo y volumen.
- Presione el menú desplegable del Temporizador de luz de fondo y seleccione la duración que desee que la luz posterior permanezca encendida mientras no se toque la pantalla.

#### Ajuste del volumen

- 1. Acceda al menú de Configuración.
- 2. Presione el botón de Brillo y volumen.
- **3**. Use la barra deslizante del Volumen para aumentar o disminuir el volumen de la bocina.

#### Silencio del Volumen

- 1. Acceda al menú de Configuración.
- 2. Presione el botón de Brillo y volumen.
- **3.** Presione el botón de Silencio. Cuando está activado, el volumen está en silencio.

#### Configuración de las alertas para que vibren

- 1. Acceda al menú de Configuración.
- 2. Presione el botón de Brillo y volumen.
- Presione el botón de Vibrar. Cuando está activado, cuando se reciba una alerta, el receptor vibrará.

# Encendido y apagado de los Sonidos del botón (Encendido/Apagado)

- 1. Acceda al menú de Configuración.
- 2. Presione el botón de Brillo y volumen.
- Presione el botón de Sonidos del botón. Cuando está activado, escuchará un clic al presionar los botones.

#### Energía

#### Configuración del Temporizador de suspensión activa

Aquí se configura la duración en la que el receptor permanecerá encendido antes de entrar al modo de suspensión activa si la pantalla no se ha tocado. La suspensión activa pone el receptor en el modo ahorro de energía pero continúa grabando su recorrido.

- 1. Acceda al menú de Configuración.
- 2. Presione el botón de Encendido.
- Presione el menú desplegable del Temporizador de suspensión activa y seleccione la duración que desee que el receptor permanezca activo mientras no se toque la pantalla.

#### Configuración del Temporizador de apagado

Aquí se configura la duración en la que el receptor permanecerá encendido antes de apagarse si la pantalla no se ha tocado.

- 1. Acceda al menú de Configuración.
- 2. Presione el botón de Encendido.
- Presione el menú desplegable del Temporizador de apagado y seleccione la duración que desee que el receptor permanezca encendido mientras no se toque la pantalla.

#### Selección del tipo de batería

- 1. Acceda al menú de Configuración.
- 2. Presione el botón de Encendido.
- Presione el menú desplegable del Tipo de batería y seleccione el tipo de batería que se está usando.

### Fecha y hora

#### Selección del formato de fecha

- 1. Acceda al menú de Configuración.
- 2. Presione el botón de Fecha y hora.
- Presione el menú desplegable del Formato de fecha y seleccione el formato en el que aparecerá la fecha.

#### Selección del formato de hora

- 1. Acceda al menú de Configuración.
- 2. Presione el botón de Fecha y hora.
- Presione el menú desplegable del Formato de hora y seleccione el formato en el que aparecerá la hora (12 ó 24 horas).

#### Selección del formato del calendario

- 1. Acceda al menú de Configuración.
- 2. Presione el botón de **Fecha y hora**.
- Presione el menú desplegable del Formato del calendario y seleccione el formato en el que aparecerán las semanas (inicio de semana el lunes o el domingo).

# Selección de la zona horaria (automática o manual)

- 1. Acceda al menú de Configuración.
- 2. Presione el botón de Fecha y hora.
- Presione el menú desplegable de la Zona horaria y horario de verano y seleccione Automático o Manual. Si selecciona Manual, deberá presionar el botón de Configurar zona horaria e ingresar su zona horaria actual.

#### Opciones de mapa

#### Configuración de la vista del mapa (2D o 3D)

- 1. Acceda al menú de Configuración.
- 2. Presione el botón de **Opciones de mapa**.
- Presione el menú desplegable Vista del mapa y seleccione cómo aparecerán los mapas (2D o 3D).

#### Configuración de la orientación del mapa

- 1. Acceda al menú de Configuración.
- 2. Presione el botón de **Opciones de mapa**.
- Presione el menú desplegable de Orientación y seleccione la referencia que se usa para definir la parte superior de la pantalla (Orientación hacia el recorrido, Rumbo arriba u Orientación norte).

#### Configuración del Número de Campos del mapa

- 1. Acceda al menú de Configuración.
- 2. Presione el botón de **Opciones de mapa**.

**3.** Presione el menú desplegable Campos del mapa y seleccione cuántos campos de datos aparecerán en el mapa.

# Definición de los Detalles de información rápida

Esta opción ajusta qué detalles serán visibles cuando el mapa esté en modo vista panorámica y la ventana de información esté visible.

- 1. Acceda al menú de Configuración.
- 2. Presione el botón de **Opciones de mapa**.
- Presione el menú desplegable de Información rápida y seleccione qué quiere que aparezca cuando la ventana de información esté visible.

# Alternar las Líneas de posición a destino (Encendido/Apagado)

- 1. Acceda al menú de Configuración.
- 2. Presione el botón de **Opciones de mapa**.
- Presione el menú desplegable Línea de posición a destino y seleccione si la línea aparecerá en el mapa cuando haya una ruta activa.

# Alternar las Líneas de origen a destino (Encendido/Apagado)

- 1. Acceda al menú de Configuración.
- 2. Presione el botón de **Opciones de mapa**.
- **3**. Presione el menú desplegable Línea de origen a destino y seleccione si la línea aparecerá en el mapa cuando haya una ruta activa.

#### Alternar las Líneas de recorrido (Encendido/ Apagado)

- 1. Acceda al menú de Configuración.
- 2. Presione el botón de **Opciones de mapa**.
- 3. Presione el menú desplegable Mostrar recorridos y seleccione si las líneas de recorrido serán visibles.

#### Configuración del nivel de Detalle del mapa

- 1. Acceda al menú de Configuración.
- 2. Presione el botón de **Opciones de mapa**.
- 3. Presione el menú desplegable Detalle del mapa y seleccione el nivel de detalle que aparecerá en el mapa.

#### Alternar las Líneas topo (topográficas) (Encendido/Apagado)

- 1. Acceda al menú de Configuración.
- 2. Presione el botón de **Opciones de mapa**.
- Presione el menú desplegable Líneas Topo y seleccione si las líneas topográficas aparecerán en el mapa.

# Configuración del Nivel del relieve por sombreado

- 1. Acceda al menú de Configuración.
- 2. Presione el botón de **Opciones de mapa**.
- Presione el menú desplegable Relieve por sombreado y seleccione cómo aparecerá el relieve sombreado en el mapa.

# Configuración de los criterios de visibilidad de los Puntos de referencia geocaché

- 1. Acceda al menú de Configuración.
- 2. Presione el botón de **Opciones de mapa**.
- Presione el menú desplegable Geocaché y seleccione qué criterios se usarán para seleccionar los puntos de referencia geocaché que aparecerán en el mapa.

#### Configuración del estilo de visibilidad de los Puntos de referencia

- 1. Acceda al menú de Configuración.
- 2. Presione el botón de **Opciones de mapa**.
- Presione el menú desplegable Puntos de referencia y seleccione cómo aparecerán en los mapas (Íconos, Nombre e íconos o Apagado).

# Alternar Puntos de referencia de los puntos de interés (Encendido/Apagado)

- 1. Acceda al menú de Configuración.
- 2. Presione el botón de **Opciones de mapa**.
- Presione el menú desplegable Punto de interés y seleccione si los puntos de referencia de los puntos de interés aparecerán en el mapa.

#### Selección del Ícono de ubicación actual

Cuando seleccione la Flecha inteligente, el ícono de ubicación actual cambiará de color, lo que le indicará cuán correcto está en su rumbo hacia su

#### destino.

- 1. Acceda al menú de Configuración.
- 2. Presione el botón de **Opciones de mapa**.
- Presione el menú desplegable de Ícono de ubicación actual y seleccione Flecha inteligente o Flecha estándar.

#### Alternar el Zoom automático (Encendido/ Apagado)

El Zoom automático ajusta automáticamente la escala del mapa para mostrar la ruta activa de la mejor manera.

- 1. Acceda al menú de Configuración.
- 2. Presione el botón de **Opciones de mapa**.
- Presione el menú desplegable del Zoom automático y seleccione Encendido o Apagado.

#### Alternar los Puntos multimedia (Encendido/ Apagado)

Los Puntos multimedia son lugares en el mapa en donde se han guardado fotos, videos o notas de voz.

- 1. Acceda al menú de Configuración.
- 2. Presione el botón de **Opciones de mapa**.
- **3.** Presione el menú desplegable Mostrar puntos de medios y seleccione si desea que los puntos multimedia aparezcan en el mapa.

#### Modo de dibujar el mapa

- 1. Acceda al menú de Configuración.
- 2. Presione el botón de **Opciones de mapa**.
- **3**. Presione el menú desplegable Modo de dibujar el mapa y seleccione Exclusivo o Híbrido.

#### Unidades (Unidades de medida)

# Configuración de las unidades de medida de distancia

- 1. Acceda al menú de Configuración.
- 2. Presione el botón de **Opciones de mapa**.
- **3.** Presione el menú desplegable Distancia y seleccione la unidad de medida que desea.

# Configuración de las unidades de medida de velocidad

- 1. Acceda al menú de Configuración.
- 2. Presione el botón de **Opciones de mapa**.
- Presione el menú desplegable Velocidad y seleccione la unidad de medida que desea.

# Configuración de las unidades de medida de elevación

- 1. Acceda al menú de Configuración.
- 2. Presione el botón de **Opciones de mapa**.
- Presione el menú desplegable Elevación y seleccione la unidad de medida que desea.

# Configuración de las unidades de medida de área

- 1. Acceda al menú de Configuración.
- 2. Presione el botón de **Opciones de mapa**.
- Presione el menú desplegable Unidades de área y seleccione la unidad de medida que desea.

#### Recorridos

Esta opción configura el intervalo para guardar los puntos de recorrido. La opción Automático utiliza una fórmula interna que incrementa el número de puntos de recorrido que se guardan durante los giros y disminuye el número de puntos guardados cuando se está yendo en línea recta.

#### Configuración del Modo de registro

- 1. Acceda al menú de Configuración.
- 2. Presione el botón de **Recorridos**.
- **3.** Presione el menú desplegable Modo de registro y configure el intervalo para guardar los puntos de recorrido.

Tenga en cuenta que si selecciona "Tiempo" o "Distancia", deberá configurar los intervalos de tiempo o distancia del menú desplegable adicional.

#### Sensores (eXplorist 610/710)

# Alternar el sensor de la Brújula electrónica (Encendido/Apagado)

- 1. Acceda al menú de Configuración.
- 2. Presione el botón de **Sensores**.
- 3. Presione el menú desplegable de la Brújula

electrónica y seleccione Encendido o Apagado.

#### Alternar el sensor del Barómetro (Encendido/ Apagado)

- 1. Acceda al menú de Configuración.
- 2. Presione el botón de **Sensores**.
- **3.** Presione el menú desplegable del Barómetro y seleccione Encendido o Apagado.

#### Cambio a la Brújula GPS

- 1. Acceda al menú de Configuración.
- 2. Presione el botón de Sensores.
- Presione el menú desplegable Cambiar a la Brújula GPS y defina la velocidad de viaje que se tiene que alcanzar para cambiar la brújula del sensor al GPS, para calcular el curso.

# Calibrar barómetro / altímetro (eXplorist 610/710)

#### Calibración del Barómetro / Altímetro

- 1. Acceda al menú de Configuración.
- 2. Presione el botón Calibrar barómetro / altímetro.
- Presione el campo Presión al nivel del mar para ingresar la presión al nivel del mar conocida. (Use el menú desplegable para definir las unidades de medida.)
- Para ingresar la elevación conocida, presione el campo Elevación actual. (Use el menú desplegable para definir las unidades de medida.)

### Alarmas

# Configuración de la alarma de Fuera de rumbo

- 1. Acceda al menú de Configuración.
- 2. Presione el botón de Alarmas.
- **3.** Presione el menú desplegable Fuera de rumbo y defina la distancia a la que, una vez fuera de rumbo, la alarma sonará.

#### Alternar la alarma de Llegada

- 1. Acceda al menú de Configuración.
- 2. Presione el botón de Alarmas.

 Presione el menú desplegable Llegada y seleccione si desea que la alarma de llegada suene cuando haya llegado a su destino.

#### Definición de la alarma de Llegada

- 1. Acceda al menú de Configuración.
- 2. Presione el botón de Alarmas.
- **3.** Presione el menú desplegable de Distancia de llegada y seleccione la distancia a su destino en la que la alarma de llegada deberá sonar.

# Configuración de la alarma de Proximidad del punto de referencia

- 1. Acceda al menú de Configuración.
- 2. Presione el botón de Alarmas.
- Presione el menú desplegable Proximidad del punto de referencia y defina la distancia a un punto de referencia en la que la alarma sonará.

#### Modo nocturno

#### Configuración para usar el Modo nocturno

- 1. Acceda al menú de Configuración.
- 2. Presione el botón de **Modo nocturno**.
- **3.** Presione la opción deseada (Automático, Encendido o Apagado).

### Funciones de los botones

Esto define a qué funciones se accederán al presionar algunos de los botones en la parte izquierda del receptor.

#### Asignación de las funciones de los botones

- 1. Acceda al menú de Configuración.
- 2. Presione el botón Asignar funciones de los botones.
- 3. Presione la imagen del botón que se asignará.
- 4. De la lista de las funciones, seleccione una para asignar al botón.

### Brújula

Esto define qué imagen se usará para mostrar la brújula en la pantalla del Mapa.

#### Asignación de la imagen de la brújula

- 1. Acceda al menú de Configuración.
- 2. Presione el botón de **Brújula**.
- Presione las flechas derecha e izquierda para elegir una de las imágenes de brújulas disponibles.
- 4. Presione el botón verde de verificación para seleccionar la imagen deseada para la brújula.

#### Calibración de la brújula (eXplorist 610/710)

- 1. Acceda al menú de Configuración.
- 2. Presione el botón de Calibrar brújula.
- 3. Siga las instrucciones en pantalla.
- 4. Presione el botón verde de verificación para seleccionar la imagen deseada para la brújula.

#### Fondo

Esto define qué imagen se usará como el fondo del receptor.

#### Asignación de la imagen del fondo

- 1. Acceda al menú de Configuración.
- 2. Presione el botón de Fondo.
- **3**. Presione las flechas derecha e izquierda para elegir una de las imágenes disponibles.
- 4. Presione el botón verde de verificación para seleccionar la imagen deseada para la brújula.
- 5. Para salir, presione el ícono Atrás.

#### Satélite

# Visualización de la pantalla del Estado de los satélites

- 1. Acceda al menú de Configuración.
- 2. Presione el botón de Satélite.
- 3. Para salir, presione el ícono Atrás.

#### GPS

#### Encendido/Apagado del receptor GPS

- 1. Acceda al menú de Configuración.
- 2. Presione el botón de GPS.
- **3**. Presione el menú desplegable del GPS y seleccione Encendido o Apagado.

#### Navegación

# Configuración del Sistema de coordenadas primarias

- 1. Acceda al menú de Configuración.
- 2. Presione el botón de Navegación.
- **3**. Presione el menú desplegable Sistema de coordenadas primarias y elija el sistema de coordenadas deseado.

# Configuración del tipo de coordenadas primarias

- 1. Acceda al menú de Configuración.
- 2. Presione el botón de Navegación.
- Presione el menú desplegable Tipo de coordenadas primarias y elija la medida deseada.

# Configuración de la Precisión de coordenadas primarias

- 1. Acceda al menú de Configuración.
- 2. Presione el botón de Navegación.
- Presione el menú desplegable Precisión de coordenadas primarias y elija la precisión deseada.

# Configuración del Dato de coordenadas primarias

- 1. Acceda al menú de Configuración.
- 2. Presione el botón de Navegación.
- Presione el menú desplegable Dato de coordenadas primarias y elija el dato deseado.

# Configuración del Sistema de coordenadas secundarias

- 1. Acceda al menú de Configuración.
- 2. Presione el botón de Navegación.
- Presione el menú desplegable Sistema de coordenadas secundarias y elija el sistema de coordenadas deseado.

# Configuración del Tipo de coordenadas secundarias

- 1. Acceda al menú de Configuración.
- 2. Presione el botón de Navegación.

 Presione el menú desplegable Tipo de coordenadas secundarias y elija la medida deseada.

# Configuración de la Precisión de coordenadas secundarias

- 1. Acceda al menú de Configuración.
- 2. Presione el botón de Navegación.
- Presione el menú desplegable Precisión de coordenadas secundarias y elija la precisión deseada.

# Configuración del Dato de coordenadas secundarias

- 1. Acceda al menú de Configuración.
- 2. Presione el botón de Navegación.
- Presione el menú desplegable Dato de coordenadas secundarias y elija el dato deseado.

#### Selección de la Referencia Norte

- 1. Acceda al menú de Configuración.
- 2. Presione el botón de Navegación.
- **3.** Presione el menú desplegable Referencia Norte y elija la referencia Norte deseada.

#### Configuración de la Fuente del altímetro

- 1. Acceda al menú de Configuración.
- 2. Presione el botón de Navegación.
- **3**. Presione el menú desplegable Altímetro y elija la fuente deseada.

#### Memoria

Esta configuración se usa para ver el uso de la memoria y sirve para acceder a las herramientas de memoria.

# Uso de la tarjeta SD para almacenamiento externo

- 1. Acceda al menú de Configuración.
- 2. Presione el botón de Memoria.
- Presione el botón Utilizar tarjeta SD para usar dicha tarjeta como almacenamiento. (Cuando se ha habilitado, la tarjeta SD se podrá usar para almacenamiento externo.)

#### Borrar memoria del dispositivo

- 1. Acceda al menú de Configuración.
- 2. Presione el botón de Navegación.
- 3. Presione el botón Borrar memoria del dispositivo.
- Confirmar que desea borrar los datos de los puntos de referencia, geocaché y rutas del dispositivo.

#### Borrar memoria de la tarjeta SD

- 1. Acceda al menú de Configuración.
- 2. Presione el botón de Navegación.
- 3. Presione el botón **Borrar memoria de la** tarjeta SD.
- Confirmar que desea borrar los datos de los puntos de referencia, geocaché y rutas de la tarjeta SD.

# Restablecer valores predeterminados de fábrica

- 1. Acceda al menú de Configuración.
- 2. Presione el botón de Navegación.
- 3. Presione el botón Restablecer valores predeterminados de fábrica.
- 4. Confirme que desea restablecer los valores de fábrica.

#### Formateo de la tarjeta SD

- 1. Acceda al menú de Configuración.
- 2. Presione el botón de Navegación.
- 3. Presione el botón **Formatear tarjeta SD** mientras haya una tarjeta en el receptor.
- 4. Confirme que desea restablecer los valores de fábrica.

### Conectividad

#### Configuración de la conectividad del receptor

- 1. Acceda al menú de Configuración.
- 2. Presione el botón de Conectividad.
- **3.** Presione el menú desplegable Modo y elija el modo de conectividad deseado.

## Diagnóstico

## Ejecución de la prueba de sonido

- 1. Acceda al menú de Configuración.
- 2. Presione el botón de Diagnóstico.
- 3. Presione el botón Prueba de sonido.

#### Ejecución de la prueba de video

- 1. Acceda al menú de Configuración.
- 2. Presione el botón de **Diagnóstico**.
- 3. Presione el botón Prueba de video.

#### Idioma

#### Selección del idioma

- 1. Acceda al menú de Configuración.
- 2. Presione el botón de **Idioma**.
- 3. Presione el idioma a utilizar.
- 4. Confirme el cambio de idioma.

#### Información del producto

# Visualización del número de serie del receptor

- 1. Acceda al menú de Configuración.
- 2. Presione el botón de **Información del** producto.
- El número de serie del receptor aparece en la parte superior de la pantalla.

#### Visualización de la versión del software, el Acuerdo de licencia del usuario final o de la información de derechos de autor

- 1. Acceda al menú de Configuración.
- 2. Presione el botón de **Información del** producto.
- Presione el botón Versiones, Acuerdo de licencia del usuario final o Información de derechos de autor.